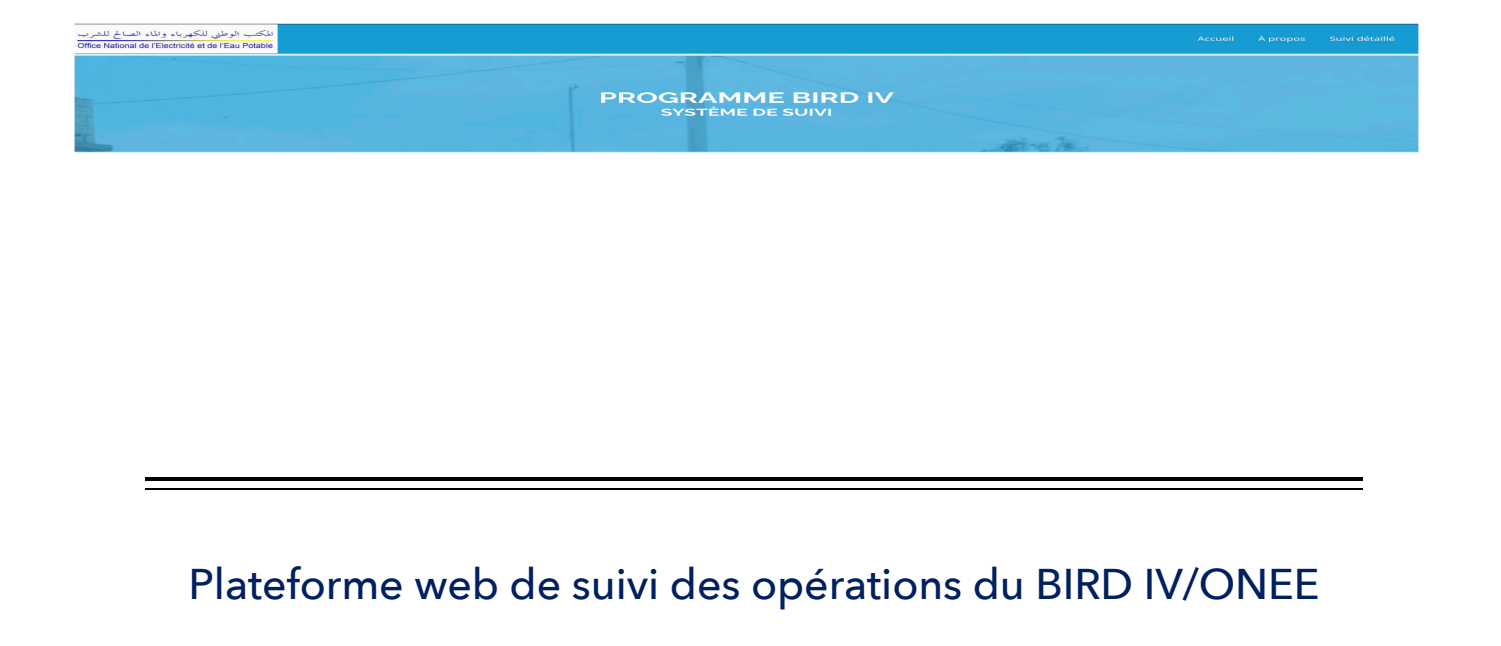

# **GUIDE UTILISATION**

---

<u>Auteurs</u> :

Mohamet Lamine Thioune Tarik Nesh-Nash

| 1. INT | RODUCTION                                         | 3  |
|--------|---------------------------------------------------|----|
| 2. COI | NNEXION A LA PLATEFORME                           | 4  |
| 3. ESP | PACE « A PROPOS DU PROJET »                       | 5  |
| 3.1    | Menu Resume                                       | 6  |
| 3.2    | Menu Cadre de resultats                           | 7  |
| 3.3    | Menu Categories de depenses                       | 8  |
| 3.4    | Menu Composantes du projet                        | 9  |
| 3.5    | Menu Provinces                                    |    |
| 3.6    | Menu Documents du projet                          |    |
| 3.7    | Menu Équipe du projet                             | 13 |
| 4. ESP | PACE « RAPPORTS DU PROJET »                       | 14 |
| 4.1    | Menu Indicateurs de performance                   | 15 |
| 4.2    | Menu Synthese execution financiere                |    |
| 4.3    | Menu Passation des marches                        |    |
| 4.4    | Menu Avancement physique                          |    |
| 4.5    | Menu Avancement socio-foncier                     | 20 |
| 5. ESP | PACE « INFORMATIONS DETAILLEES »                  | 21 |
| 5.1    | Menu Suivi physique                               | 21 |
| 5.1.1  | Gestion des lots de type conduite                 | 23 |
| 5.1.2  | Gestion des lots de type Génie civil              |    |
| 5.1.3  | Gestion des lots de type Equipement               |    |
| 5.1.4  | Gestion des autres type de lots                   |    |
| 5.2    | Menu Suivi financier                              |    |
| 5.2.1  | Vue Synthèse des lots                             |    |
| 5.2.2  | Vue Situation attachements/Liquidations/Paiements |    |
| 5.2.3  | Vue Situation tirages                             | 35 |
| 5.2.4  | Vue Situation Comptes                             |    |
| 5.2.5  | Vue Rapport de synthèse                           | 41 |
| 5.3    | Menu Suivi Socio-foncier                          | 42 |
| 5.3.1  | Suivi des PAP                                     |    |

# Table des matières

5.3.2

### 1. Introduction

La plateforme a été déployée sur un serveur et est accessible à partir sur Internet. Pour se connecter, il faut aller sur le lien https://yatamala.net/suivionee ; seuls les utilisateurs authentifiés peuvent accéder à la plateforme. Il faut donc disposer d'un identifiant et d'un mot de passe.

La plateforme intègre les données de base de programmes suivis. A ce stade, les données du programme BIRD-IV ont été intégrées. Il s'agit des données d'identification du programme qui constituent le référentiel. Ensuite, un système d'import permet d'ajouter et de mettre à jour les données de suivi : avancement sur le plan physique, financier et aussi le volet socio-foncier.

La plateforme est organisée en modules fonctionnels :

- Module de gestion du référentiel : c'est à ce niveau que sont déclarés les données géographiques (provinces, douars), les composantes, les catégories de dépenses, les projets avec leurs structurations, les fiches indicateurs. Ces données ne sont pas figées ; on peut les modifier pour une mise à jour ; aussi, elles sont rattachées à un programme donné, ce qui permet de faire la gestion multiprogramme.

- Module de suivi physique : cet espace propose l'intégration des données sur l'avancement physique des activités des projets (lots). Suivant la nature des lots, le système prend en charge les fiches de collecte de données de suivi (fichier excel avec modèle figé) afin d'en enregistrer les données d'avancement. Cette opération se fait à travers un mécanisme d'import de fichier excel qui contrôle en amont les données du fichier et propose la validation des données. Les données, une fois intégrées peuvent faire l'objet de modifications par des utilisateurs ayant un certain niveau d'accès. Le système, sur cette base agrège les données et les présente de manière synthétique et détermine aussi des statistiques sur les lots, les projets et globalement sur le programme.

- Module de suivi financier : ce module et similaire au précédent dans la façon de gérer les données : import à partir de fichiers de données au format excel, contrôle et vérification des données puis validation et intégration des données. Les processus gérés à ce niveau sont l'enregistrement de demande de paiement, l'attachement, la liquidation, le paiement. Les données relatives aux documents de paiement sont importées à partir d'un modèle de fichier excel ; les tirages également sont intégrés via le même système avec des modèles de fichier spécifique. La plateforme propose alors dans à travers ce module l'agrégation des données financières afin de produire des statistiques sur les attachements, liquidations, paiements, tirages pour déterminer par exemple les taux de paiement ou tirage et produire les tableaux sur les engagements, l'utilisation des fonds, les ressources/emplois, les décaissements conformément au RSF et au rapport d'audit.

- Module de suivi du volet socio-foncier : dans ce module, il est question de suivi des données sur les PAP et données suivi les indemnisations. Les données sont importées à partir de modèles de fichiers puis présentées de manière agrégée.

Au-delà de ces modules de base, il existe des fonctionnalités transversales permettant d'assurer le contrôle des accès, la journalisation, l'archivage de documents, la recherche d'information, le filtrage des données, le reporting avec export sous excel, la sauvegarde des données. Tout cela à travers des interfaces intuitives afin de simplifier et faciliter la navigation dans la plateforme et d'assurer la sécurité des données. Aussi un espace tableaux de bord présente les données agrégées suivant les différents axes de suivi du programme sous la forme de tableaux et aussi de graphiques.

# 2. Connexion à la plateforme

1- Ouvrir votre navigateur et aller à l'adresse http://yatamala.net/suivionee/

2-Saisir l'identifiant et le mot de passe qui vous ont été communiqués

3- Valider en cliquant sur le bouton « Se connecter » ou en tapant la touche du clavier « Entrée »

4- La connexion est réalisée et on accède l'espace de suivi du programme.

| c | Connexion à la plateforme |
|---|---------------------------|
|   | 1 dfi1@onee               |
|   | Se connecter              |
|   |                           |

Suite à la connexion, l'utilisateur accède aux espaces de visualisation et gestion des données du programme. Ceux ci sont structurés de sorte à organiser les informations sur le programme en suivant la logique. D'abord les espaces de visualisation des données de synthèse avec des tableaux à l'appui, ensuite les détails par rubriques (suivi physique, suivi financier, suivi socio-foncier).

Le menu ci-dessous présente les différents espaces accessibles :

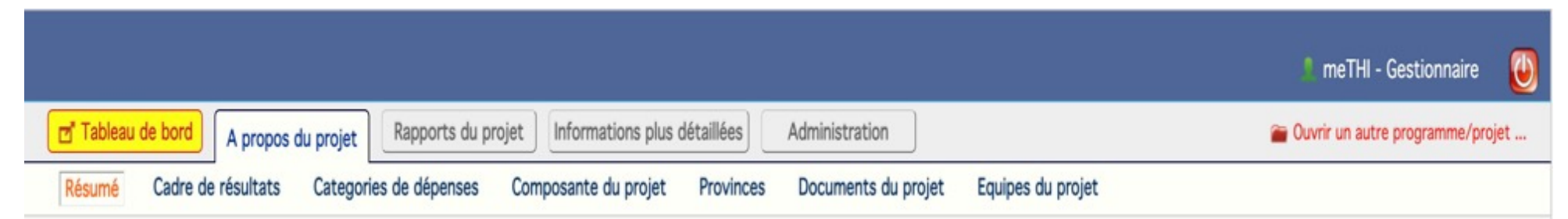

# 3. Espace « A propos du projet »

Cet espace intègre les données de synthèse du programme avec quelques élément de référentiel constituant la spécificité du programme. On retrouve ainsi les menus suivants :

- Menu Résumé
- Menu Cadre de résultats
- Menu Catégories de dépenses
- Menu Composantes du projet
- Menu Provinces
- Menu Documents du projet
- Menu Équipe du projet

Chaque menu présente une vue avec des données bien définies.

#### 3.1 Menu Résumé

On présente dans cette vue les données agrégées de l'avancement global du projet. Il s'agit des données issues des différentes réalisations sur les lots en termes de consistance (Borne-fontaines, linéaires de conduite, capacité de stockage, ...), de passation de marchés ou données financières avec les paiements réalisés sur les lots et les tirages. Les tableaux présentent ces informations sur les réalisations avec les niveaux de performance par rapport aux objectifs des projets.

| Tableau de l                     | bord A propos du projet Rapport                                                             | ts du projet 📄 Info | rmations plus détaillées | Administration                                                 |                                                     | 🖀 Ouvrir un aut | re programme/projet |
|----------------------------------|---------------------------------------------------------------------------------------------|---------------------|--------------------------|----------------------------------------------------------------|-----------------------------------------------------|-----------------|---------------------|
| Résumé C                         | adre de résultats Categories de dépe                                                        | nses Composar       | te du projet Provin      | oces Documents du projet                                       | Equipes du projet                                   |                 |                     |
| <ul> <li>Informations</li> </ul> | clés du Projet                                                                              |                     |                          |                                                                |                                                     |                 |                     |
|                                  | <ul> <li>Avancement physique</li> <li>Pourcentage de la cible</li> </ul>                    |                     |                          | Engagements     Pourcentage montant en                         | ngagé sur financement                               |                 |                     |
|                                  | Bornes fontaines réalisées (Nombre)                                                         | 637                 | 22,5%                    | Total Engagé                                                   | 1 721 881 740 Dh                                    | 97,3%           |                     |
|                                  | Bornes fontaines mise en service<br>industrielle (Nombre)                                   | 637                 | 22,5%                    | Engagé Bailleur                                                | 1 222 766 200 Dh                                    | 93,7%           |                     |
|                                  | Conduites_posés_(KmL)                                                                       | 1 820 kmL           | 33,1%                    | <ul> <li>Tirages</li> <li>Pourcentage total du fin</li> </ul>  | anciement BIRD                                      |                 |                     |
|                                  | Capacité de stockage construite                                                             | 31 250 m3           | 100%                     | Total Tirages                                                  | 845 235 820 Dh                                      | 64,8%           |                     |
|                                  | <ul> <li>Avancement passation</li> <li>Pourcentage de marchés du programm</li> </ul>        | 0                   |                          | Tirage Euros                                                   | 58 533 879 €                                        | 63,6%           |                     |
|                                  | Marchés du programme                                                                        | 209                 |                          | Tirage USD                                                     | 22 132 663 \$                                       | 69,8%           |                     |
|                                  | Marchés Lancés                                                                              | 190                 | 90,9%                    | <ul> <li>Palements</li> </ul>                                  |                                                     |                 |                     |
|                                  | Marchés signés                                                                              | 182                 | 87,1%                    | Pourcentage montant ef                                         | ffectivement payé sur financement                   |                 |                     |
|                                  | Marchés En jugement                                                                         | 8                   | 3,8%                     | Total Payé                                                     | 580 521 652 Dh                                      | 32,8%           |                     |
|                                  | Marchés à Lancer                                                                            | 19                  | 9,1%                     | Payé Bailleur                                                  | 443 913 765 Dh                                      | 34,0%           |                     |
|                                  | <ul> <li>Avancement socio-foncier</li> <li>Pourcentage de personnes affectés par</li> </ul> | r le projet         |                          | <ul> <li>Solde Compte<br/>Montant disponible sur le</li> </ul> | Solde Compte     Montant disponible sur les comptes |                 |                     |
|                                  | Total PAP identifiées                                                                       | 2 959               |                          | Compte Investissement                                          | 45 686 371 Dh                                       |                 |                     |
|                                  | Indemnisations effectuées                                                                   | 400                 | 13,5%                    | Compte Fonds Revolving                                         | 4 246 156 Dh                                        |                 |                     |
|                                  |                                                                                             |                     |                          | <ul> <li>Dente Conde</li> </ul>                                |                                                     |                 |                     |

#### 3.2 Menu Cadre de résultats

Cet espace propose la définition des indicateurs d'objectifs et de résultat intermédiaire du projet. Chaque indicateur possède sa fiche descriptive avec notamment les données de cible. Les valeurs atteintes pour chaque indicateur sont déterminées de manière automatique sur la base des réalisations au niveau de chaque lot.

| Détails Indicateurs |                                                                                                    |
|---------------------|----------------------------------------------------------------------------------------------------|
| Nveau               | 009                                                                                                    |
| Libelle FR          | Bénéficiaires du renforcement de la production dans le cadre du projet                                                                                                    |
| Libelle EN          | Beneficiaries of water production reinforcement made under the project                                                                                                    |
| Unité               | Nombre                                                                                                    |
| Définition          | Cet indicateur est défini comme le nombre de personnes bénéficiant du renforcement des systèmes de production d'approvisionnement en eau (Composante 1<br>et Composante 2). Cela n'inclut pas les personnes bénéficiant par de BF ou Bi construites / installées dans le cadre du projet.                                                                 |
| <u>Méthodologie</u> | L'indicateur est calculé comme la somme de la population bénéficiant du renforcement des systèmes de production d'alimentation en eau des composantes 1<br>et 2, comme suit: Errachidia (composante 1): 290 000 Tiznit (Composant 1): 28 500 Population des petits centres bénéficiant des renforcements en eau de la<br>composante 2 (32 400 personnes). |
| Cible Projet        | 350 900                                                                                                    |
| Observations        |                                                                                                    |

#### Fiche Indicateur

#### Vue Cadre de résultats

| bond    | A propos da                | projet Rapp                         | orts du proj       | et Informations plus   | détailées      | Administration        |                    |           |         | Ouvrir un | autre programme |
|---------|----------------------------|-------------------------------------|--------------------|------------------------|----------------|-----------------------|--------------------|-----------|---------|-----------|-----------------|
| adre de | résultats                  | Categories de d                     | ipenses            | Composante du projet   | Provinces      | Documents du projet   | Equipes du pro     | ijet      |         |           |                 |
| + Ca    | dre de résult              | ats                                 |                    |                        |                |                       |                    |           |         |           | -               |
|         | Libele                     |                                     |                    |                        |                |                       | Unité              | Cible     | Résul   | tats      |                 |
| Indi    | icateurs d'O               | bjectif de déve                     | loppemen           | t du projet            |                |                       |                    |           |         |           |                 |
|         | Bénéficiaire               | es directs du pr                    | ojet               |                        |                |                       | Nombre             | 1 101 340 | 531 380 | 48,2%     | ß               |
|         | Femmes be                  | inéficiaires                        |                    |                        |                |                       | Pourcentage        | 55        |         | •         | ß               |
|         | Bénéficiaire               | es de bornes fo                     | ntaines co         | onstruites dans le cad | fre du projet  |                       | Nombre             | 679 440   | 152 880 | 22,5%     | ß               |
|         | Bénéficiaire               | es du nouveaux                      | branchen           | ents domestiques fo    | ournis dans le | e cadre du projet     | Nombre             | 71 000    | 88 500  | 124,6%    | ß               |
|         | Bénéficiaire               | es du renforcen                     | nent de la         | production dans le c   | adre du proj   | et                    | Nombre             | 350 900   | 290 000 | 82,6%     | ß               |
| ,       | Villages de<br>(sécurité)  | sservis dans le                     | cadre du j         | projet qui reçoivent o | śe l'eau pota  | bie de bonne qualité  | Pourcentage        | 100       | 100     | 100%      | ß               |
| ,       | Villages de<br>(fiabilité) | sservis dans le                     | cadre du           | projet qui reçoivent o | ie l'eau pota  | ble de façon continue | Pourcentage        | 100       | 100     | 100%      | ß               |
| Indi    | icateurs de l              | Résultats inter                     | nédiaires          |                        |                |                       |                    |           |         |           |                 |
|         | Points d'ea                | u communauta                        | ires améli         | orés construits ou ré  | habilités dan  | s le cadre du projet  | Nombre             | 2 831     | 637     | 22,5%     | ß               |
| ,       | Sous-projet<br>l'achèveme  | ts qui disposen<br>int de sa réalis | t d'un mé<br>ation | canisme pour l'exploi  | tation du pro  | ojet après            | Nombre             | 1 980     | 342     | 17,3%     | ß               |
|         | Nouveaux 8                 | branchements                        | ndividuels         | fournis grâce à l'inte | ervention du   | projet                | Kilomètre          | 14 200    | 17 700  | 124,6%    | ß               |
|         | Longueur d                 | les conduites d                     | l'amenée p         | oosées ou réhabilitée  | s              |                       | Nombre             | 5 501     | 1 820   | 33,1%     | ß               |
| ,       | Capacité a                 | áditionnelle des                    | retenues           | d'eau                  |                |                       | Mètre-cube<br>(m3) | 60 075    | 31 250  | 52,0%     | ß               |

# 3.3 Menu Catégories de dépenses

Ce menu présente les données de référentiel concernant les catégories de dépenses définies pour le projet avec les montants ainsi que sous-projets associés. Un clic sur une ligne donnée permet de dérouler les différents projets inclus dans la catégorie. Un clic sur une ligne de projet donne la fiche synthétique du projet.

| Tableau de bord A propos du projet Rapports du projet Informations plus détaillées Administration       |                 | 🖀 Ouvrir un                  | autre programme/p |
|----------------------------------------------------------------------------------------------------|-----------------|------------------------------|-------------------|
| Résumé Cadre de résultats Categories de dépenses Composante du projet Provinces Documents du projet Equ | uipes du projet |                              |                   |
| ► Liste des Catégories                                                                                  |                 |                              |                   |
| Catégorie Libelle                                                                                       | Montant TTC     | Montant Bailleur Taux Baille | eur               |
| Fournitures, travaux, et services autres que de consultants pour la Partie I (a) du Projet              | 1 224 950 000   | 816 640 000 80               | × 0.0             |
| Fournitures, travaux, services autres que de consultants pour la Partie II (b)                          | 34 100 000      | 22 740 000 80                | × 00              |
| Fournitures, travaux, services autres que de consultants pour la Partie I (b) et I (c)du Projet         | 345 870 000     | 288 230 000 100              | × 00              |
| Services de consultants pour la Partie III du Projet                                                    | 107 590 000     | 89 660 000 100               | × 0.0             |
| Projets de la composante Source Consistance                                                             |                 | Montant                      | estimé TTC Dh     |
| AT BIRD IV<br>BIRD IV                                                                                   |                 |                              | 88 290 000        |
| AT BIRD II     BIRD II                                                                                  |                 |                              | 39 789 165        |
| Contrôle Technique     BIRD II                                                                          |                 |                              |                   |
| <ul> <li>Total toutes catégories</li> </ul>                                                             |                 | 12                           | 8 079 165,44      |
| Appui au Mécanisme de Préfinancement pour la Partie II (a) du Projet                                    | 56 890 000      | 56 890 000 100               | × CC              |
| ► 5 Commission d'ouverture                                                                              |                 | - 100                        | × 0.0             |
| Frimes pour Caps et Collars au Taux d'Intérêt                                                           |                 | - 100                        | × CC              |
| ▶ 7 Non-alloué                                                                                          |                 | 30 770 000 100               | × 0.0             |
| <ul> <li>Total toutes catégories</li> </ul>                                                             | 1 769 400 000   | 1 304 930 000                |                   |

# 3.4 Menu Composantes du projet

Comme pour les catégories de dépenses, ce menu présente les données de référentiel concernant les composantes du projet. Pour chaque composante, il y a les sous-projets associés. Un clic sur une ligne donnée permet de dérouler les différents sous-projets inclus dans la composante. Un clic sur une ligne de projet donne la fiche synthétique du projet.

| Tableau                                                                                                    | u de b                                       | ord                                                                                                    | A propos                   | du projet              | Rapports du pr         | rojet Informations (       | olus détaillées                                                                                                    | Administration                                                                                       |                   |                  | 🖀 Ouvrir un aut | re programm |
|----------------------------------------------------------------------------------------------------|----------------------------------------------|----------------------------------------------------------------------------------------------------|----------------------------|------------------------|------------------------|----------------------------|----------------------------------------------------------------------------------------------------|----------------------------------------------------------------------------------------------------|-------------------|------------------|-----------------|-------------|
| sumé                                                                                                    | Ca                                           | dre de                                                                                                    | résultats                  | Categorie              | es de dépenses         | Composante du proj         | et Province                                                                                                    | s Documents du projet                                                                                | Equipes du proj   | iet              |                 |             |
| + l                                                                                                    | Liste                                        | des C                                                                                                    | omposante                  | s                      |                        |                            |                                                                                                    |                                                                                                    |                   |                  |                 |             |
|                                                                                                    | Code Libelle Montant TTC DH Part Bailleur    |                                                                                                    |                            |                        |                        |                            |                                                                                                    |                                                                                                    |                   | Part Bailleur DH |                 |             |
| •                                                                                                    | C-1                                          | J                                                                                                    | Extension d<br>Zone du Pro | le l'accès à l<br>ojet | l'approvisionneme      | ent en eau potable par     | bornes-fontaine                                                                                                    | es dans des provinces sélec                                                                          | ctionnées dans la | 1 259 050 000    | 839 380 000     | QG          |
|                                                                                                    | C-2                                          |                                                                                                    | Soutien à la               | a transition v         | vers la desserte e     | en eau potable par brar    | nchements indivi                                                                                                    | iduels dans la zone du proje                                                                         | et                | 402 760 000      | 345 120 000     | QG          |
|                                                                                                    |                                              | Projets                                                                                                    | de la compos               | ante                   |                        |                            | Source                                                                                                    | Consistance                                                                                          |                   |                  | Montant est     | imé TTC Dh  |
|                                                                                                    | <ul> <li>Renforcemen Beni Boufrah</li> </ul> |                                                                                                    |                            |                        |                        |                            | BIRD IV                                                                                                    | F.T.P de 4 km de conduites, const                                                                    |                   | 2 600 000        |                 |             |
|                                                                                                    |                                              | Renf. Système AEP 3 TR douars Mhaya                                                                            |                            |                        |                        |                            | BIRD IV                                                                                                    | Piquage à partir d'un réservoir exis                                                                 |                   | 2 100 000        |                 |             |
|                                                                                                    |                                              | <ul> <li>Renf. Production et AEP douars CR Ain Chkef</li> <li>Renforcement production Sidi Radouane</li> </ul> |                            |                        |                        | BIRD IV                    | F.T.P de 7,5 km de conduites, construction d'un réservoir de 100 m3 sur-élevé et station de reprise                   |                                                                                                    |                   |                  |                 |             |
|                                                                                                    |                                              |                                                                                                    |                            |                        |                        | BIRD IV                    | F.T.P de 22,5 km de conduites, construction de 2 réservoirs de 150 et 50 m3 S/E et renforcement<br>station de reprise |                                                                                                    |                   |                  |                 |             |
|                                                                                                    |                                              | Re<br>Sefsaf                                                                                                   | enforcement de             | e la production        | n pour l'AEP par BI de | 9 douars de la commune o   | BIRD IV                                                                                                    | Construction d'un réservoir de 150 m3 sur-élevé et station de reprise                                |                   |                  |                 |             |
|                                                                                                    |                                              | Re<br>Nouirat                                                                                                  | enforcement de             | e la production        | n pour l'AEP par BI de | e 4 douars de la commune o | BIRD IV                                                                                                    | Renforcement de la production por                                                                    | 1                 | 1 000 000        |                 |             |
|                                                                                                    |                                              | Re<br>El Aslou                                                                                                 | enforcement de<br>ji       | a la production        | n pour l'AEP par BI de | e 4 douars de la commune o | de Dar BIRD IV                                                                                                    | F.T.P de 13,5 km de conduites, construction d'un réservoir de 200 m3 sur-élevé et station de reprise |                   |                  |                 |             |
| Renforcement de la production pour l'AEP par BI du douar ZMANA2 de la commune BIRD IV     F.T.P de 5 km de conduites, construction d'un réservoir et station de pom |                                              |                                                                                                    |                            |                        |                        | ation de pompage           |                                                                                                    | 2 600 000                                                                                            |                   |                  |                 |             |
|                                                                                                    | <u>C-3</u>                                   |                                                                                                    | Appui à la r               | nise en œuv            | vre et renforceme      | ent des capacités          |                                                                                                    |                                                                                                    |                   | 107 590 000      | 89 660 000      | QŒ          |
|                                                                                                    | Tota                                         | al toute                                                                                                    | es composan                | ntes                   |                        |                            |                                                                                                    |                                                                                                    |                   | 1 769 400 000    | 1 274 160 000   |             |

#### 3.5 Menu Provinces

Les différentes provinces, zones d'intervention du projet sont également listées avec les projets actifs. Un clic sur une province permet d'afficher aussi les projets exécutés dans la province. Un clic sur une ligne de projet donne la fiche synthétique du projet.

| 📑 Tableau d | e bord                 | A propos d                  | u projet Rapports du p | rojet Informations plus | détaillées    | Administration                      |                                          | 🖀 Ouvrir un autre j   | programme/projet |
|-------------|------------------------|-----------------------------|------------------------|-------------------------|---------------|-------------------------------------|------------------------------------------|-----------------------|------------------|
| Résumé      | Cadre de r             | ésultats                    | Categories de dépenses | Composante du projet    | Provinces     | Documents du projet                 | Equipes du projet                        |                       |                  |
|             | ► Liste                | e des Provi                 | nces                   |                         |               |                                     |                                          |                       |                  |
|             | No                     | m province                  |                        |                         | Description   |                                     |                                          |                       |                  |
|             | Al                     | Hoceima                     |                        |                         |               |                                     |                                          | d Q                   |                  |
|             |                        | Projets de la               | a province             | Source                  | Consistance   |                                     |                                          | Montant estimé TTC Dh |                  |
|             |                        | <ul> <li>Renform</li> </ul> | cemen Beni Boufrah     | BIRD IV                 | F.T.P de 4 km | de conduites, construction d'u rése | rvoir de 50 m3 S/E et station de reprise | 2 600 000             |                  |
|             |                        |                             |                        |                         |               |                                     |                                          |                       |                  |
|             | ► Dr                   | riouch                      |                        |                         |               |                                     |                                          | QØ                    |                  |
|             | ► El                   | Jadida                      |                        |                         |               |                                     |                                          | QØ                    |                  |
|             | <ul> <li>En</li> </ul> | rachidia                    |                        |                         |               |                                     |                                          | QG                    |                  |
|             | ► Me                   | eknes                       |                        |                         |               |                                     |                                          | QØ                    |                  |
|             | <ul> <li>Mo</li> </ul> | oulay Yacou                 | b                      |                         |               |                                     |                                          | QØ                    |                  |
|             | <ul> <li>Na</li> </ul> | ador                        |                        |                         |               |                                     |                                          | QØ                    |                  |
|             | + <u>O</u> L           | uzzane                      |                        |                         |               |                                     |                                          | QØ                    |                  |
|             |                        |                             |                        |                         |               |                                     |                                          |                       |                  |

#### 3.6 Menu Documents du projet

La plateforme, au-delà de proposer les fonctionnalités de gestion des données et tableaux de bord, propose un espace d'archivage de la documentation du projet. Tous les documents du projet peuvent être postés et stockés dans la base de données ; ceux ci pourront être visualisés et aussi téléchargeable à tout moment.

Par ailleurs, pour toutes les données de la plateforme (sous-projet, lot, PAP, ...) une option permet d'attacher des documents de manière spécifique à l'entité pour laquelle la fiche est visualisée. Un bouton permet spécifiquement de visualiser les documents joints ou joindre un nouveau document.

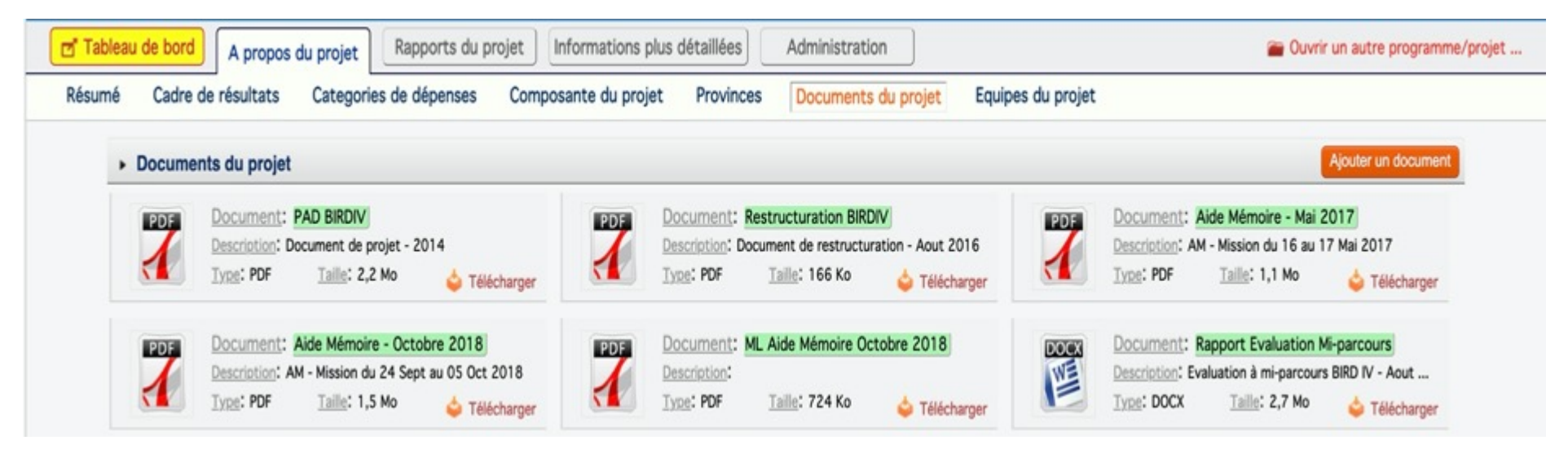

#### Espace Documents

#### Visualisation document joint

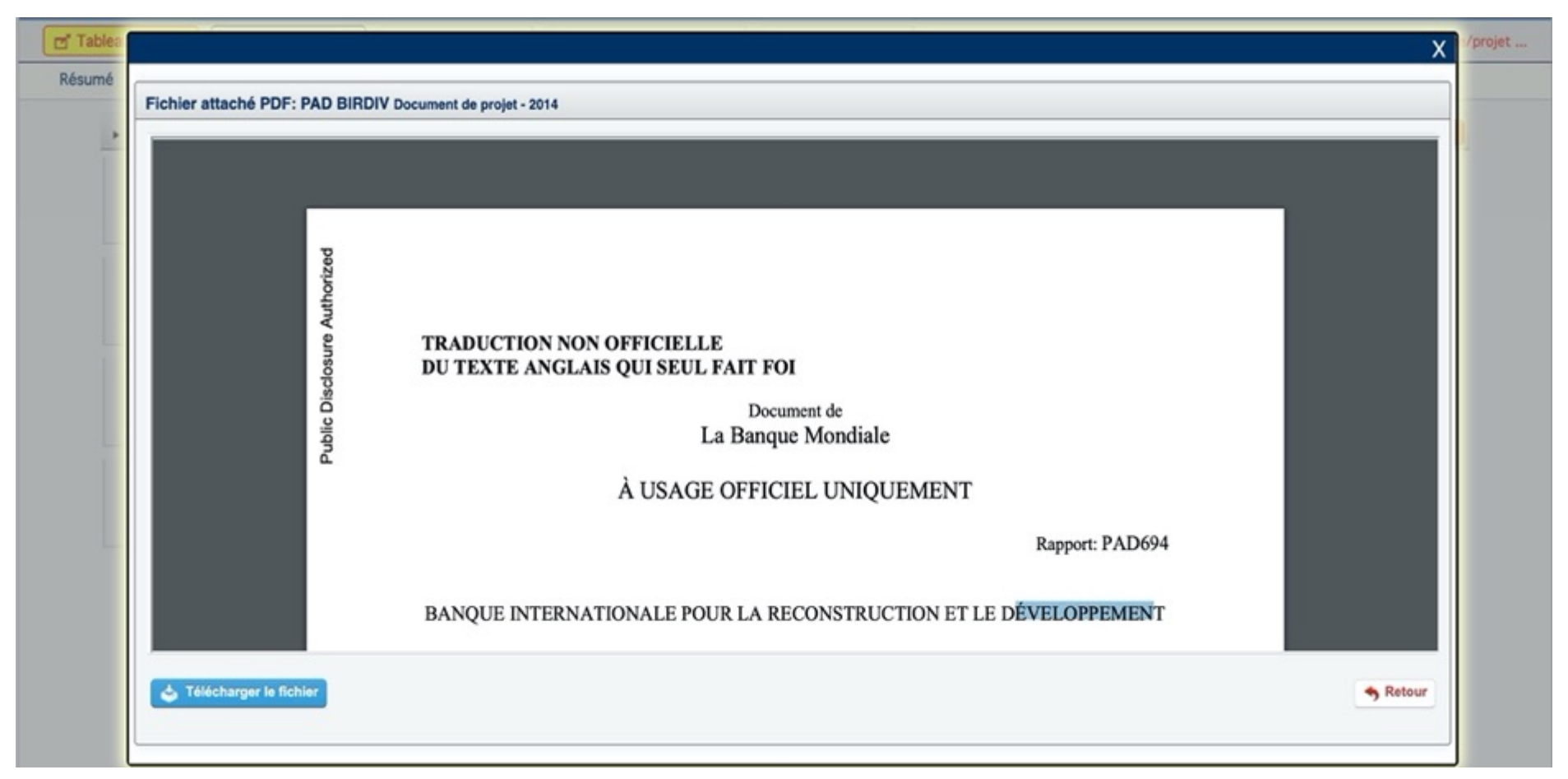

# 3.7 Menu Équipe du projet

Sont présentés ici les différents acteurs constituant les équipes de gestion du projet coté bailleur et coté unité de gestion du projet ONEE. Les informations détaillées sur chaque acteur telles que la fonction dans le projet, l'adresse mail et le numéro de téléphone sont affichées.

| le bord A pro                | pos du p                       | Rapports du pro            | jet Inf                          | formations plus                                  | détaillées                                         | Administrat          | on                           |                                     | 🖀 Ouvrir un autre           |
|------------------------------|--------------------------------|----------------------------|----------------------------------|--------------------------------------------------|----------------------------------------------------|----------------------|------------------------------|-------------------------------------|-----------------------------|
| Cadre de résulta             | its Ca                         | ategories de dépenses      | Composa                          | ante du projet                                   | Provinces                                          | Documents            | du projet                    | Equipes du projet                   |                             |
| <ul> <li>Equipe P</li> </ul> | rojet / O                      | NEE                        |                                  |                                                  |                                                    |                      |                              |                                     |                             |
| Charles                      |                                | New                        |                                  |                                                  |                                                    |                      |                              | D/aartamaat                         | E1                          |
| Structure                    | Structure Nom                  |                            |                                  | Fol                                              | nction                                             |                      |                              | Departement                         | Email                       |
| <ul> <li>ONEE</li> </ul>     | M. EL P                        | AFIDI Abderrahim           | Directeur                        | General<br>Control observed of                   |                                                    |                      |                              |                                     | -thelife Barres are         |
| <ul> <li>ONEE</li> </ul>     | Mme. M                         | CHALIFA Nawai              | Directeur                        | Central charge d                                 | u pole finances                                    |                      | Discution de l               | la Cástantina da Basala à Basa      | nknallfa@onee.ma            |
| ONEE                         | ONEE     M. ABDELLAH Jahid     |                            |                                  | Central                                          |                                                    |                      | potable                      | a Generalisation de l'acces a l'eau | ajahid@onee.ma              |
| ONEE                         | M. SER                         | RAJ Mohamed                | Directeur                        | Central, Charge                                  | du Pole Develop                                    | ment                 |                              |                                     | mserraj@onee.ma             |
| ONEE                         | M. EL R                        | (HDAR M <sup>®</sup> barek | Directeur                        | Adjoint                                          |                                                    |                      | Direction de                 | la Généralisation de l'Eau Potable  | melkhdar@onee.ma            |
| ONEE                         | ONEE Mme. ELLOUXE Hanane       |                            |                                  |                                                  |                                                    |                      | Direction de                 | la Généralisation de l'Eau Potable  | hellouxe@onee.ma            |
| ONEE                         | ONEE M. HASNAOUI MARDASSI Adil |                            | Directeur Financier              |                                                  | Direction Financière                               |                      | ahasnaoui@onee.ma            |                                     |                             |
| ONEE                         | E Mme. BADRI Samira            |                            | Responsa                         | Responsable du service bailleurs internationaux  |                                                    | Direction Financière |                              | sbadri@onee.ma                      |                             |
| ONEE                         | Mme. E                         | L KADMIRI Siham            | Chef de s                        | Chef de service Gestion Financement Multilatéral |                                                    | Direction Fina       | ancière                      | selkadmiri@onee.ma                  |                             |
| • ONEE                       | M. EL C                        | OUAZZANI Mohamed           | Directeur                        |                                                  | Direction des Approvisionnements et des<br>Marchés |                      |                              |                                     |                             |
| ONEE                         | M. SAR                         | DOUK Youssef               | Coordonnateur Général AT-BIRD IV |                                                  | Fichtner Water & Transportation                    |                      | youssef.sardouk@fwt-mobil.de |                                     |                             |
|                              |                                |                            |                                  |                                                  |                                                    |                      |                              |                                     |                             |
| Equipe P                     | rojet / W                      | orld Bank Group            |                                  |                                                  |                                                    |                      |                              |                                     |                             |
| Structu                      | ire                            | Nom                        |                                  |                                                  |                                                    | For                  | ction                        |                                     | Email                       |
| World Bank                   | k Group                        | Jesko Hentschel            |                                  | Country Directo                                  | or, The Maghreb                                    | and Malta            |                              |                                     | hentschel@worldbank.org     |
| World Bank                   | k Group                        | Carolina Dominguez Torres  |                                  | Chargee du Pro                                   | ject                                               |                      |                              |                                     | cdominguez1@gmail.com       |
| World Bank                   | k Group                        | Moustapha Ould El Bechir   |                                  | Spécialiste Séni                                 | ior en Passation                                   | des marchés G        | overnance Glo                | bal Practice                        | mouldelbechir@worldbank.org |
| World Bank                   | k Group                        | M. ANOUAR Khalid           |                                  | Consultant en e                                  | environnement                                      |                      |                              |                                     | anouar_khalid@yahoo.fr      |
| World Bank                   | k Group                        | M. GABI Houcine            |                                  | Spécialiste Seni                                 | ior en Développ                                    | ement Social So      | cial, Urban, Ru              | ural and Resilience Global Practice | hgabi@worldbank.org         |
| World Bank                   | k Group                        | Markus Vorpahl             |                                  | Senior Social De                                 | evelopment Spe                                     | cialist              |                              |                                     | mvorpahl@worldbank.org      |
| World Bank                   | k Group                        | Laila Moudden              |                                  | Analyste en Ge                                   | stion Financière                                   | Financial Mana       | ement Analys                 | st                                  | Imoudden@worldbank.org      |
| World Bank                   | k Group                        | Raouf Ben Brahim           |                                  | Consultant en 0                                  | Sestion Financiè                                   | re                   |                              |                                     | rbenbrahim@worldbank.org    |

# 4. Espace « Rapports du projet »

Cet espace présente les différentes situations agrégées résultant des données de suivi des activités à travers les réalisations sur les lots. Ces données d'avancement agrégées intéresse les volets cadre de résultats avec les indicateurs, exécution financière, passation de marchés, exécution physique sur le terrain, et le socio-foncier. Pour chacune de ces rubriques, des tableaux de synthèse sont proposés ; ceux ci peuvent être exportées et les données d'historique sont disponibles. Un filtre sur l'année est proposé afin de naviguer sur les performances des années passées et mesurer l'évolution.

On retrouve ainsi les menus suivants :

| 👩 Tableau de bord 🛛 A prop | os du projet Rapports du projet | Informations plus déta | allées Administration |                          | Ouvrir un autre programme/projet |
|----------------------------|---------------------------------|------------------------|-----------------------|--------------------------|----------------------------------|
| Indicateurs de performance | Synthèse exécution financière   | Passation des marchés  | Avancement Physique   | Avancement socio-foncier |                                  |

Les tableaux présentés ont l'aspect ci-dessous :

| Avancement indicateur de performance du programme                                                                   |            | Statistiques de Ann | ée en cours | 💙       |
|----------------------------------------------------------------------------------------------------|------------|---------------------|-------------|---------|
| Zone de Sélection de l'année                                                                                        | Réalisatio | ns                  | B           |         |
| Indicateur                                                                                                    | Cible      | Réalisé             | Taux        | <b></b> |
| <ul> <li>Bénéficiaires directs du projet</li> </ul>                                                                 | 1 101 340  | 531 380             | 48,2%       |         |
| Bénéficiaires de bornes fontaines construites dans le cadre du projet                                               | 679 440    | 152 880             | 22,5%       | Bouton  |
| <ul> <li>Bénéficiaires du nouveaux branchements domestiques fournis dans le cadre du projet</li> </ul>              | 71 000     | 88 500              | 124,6%      | Excel   |
| Bénéficiaires du renforcement de la production dans le cadre du projet                                              | 350 900    | 290 000             | 82,6%       |         |
| Pourcentage Villages desservis dans le cadre du projet qui reçoivent de l'eau potable de bonne qualité (sécurité)   | 100        | 100                 | 100%        |         |
| Pourcentage Villages desservis dans le cadre du projet qui reçoivent de l'eau potable de façon continue (fiabilité) | 100        | 100                 | 100%        |         |
| <ul> <li>Points d'eau communautaires améliorés construits ou réhabilités dans le cadre du projet</li> </ul>         | 2 831      | 637                 | 22,5%       |         |
| > Sous-projets qui disposent d'un mécanisme pour l'exploitation du projet après l'achèvement de sa réalisation      | 1 980      | 342                 | 17,3%       |         |
| <ul> <li>Nouveaux branchements individuels fournis grâce à l'intervention du projet</li> </ul>                      | 14 200     | 17 700              | 124,6%      |         |
| Longueur des conduites d'amenée posées ou réhabilitées                                                              | 5 501      | 1 820               | 33,1%       |         |
| Capacité additionnelle des retenues d'eau                                                                           | 60 075     | 31 250              | 52,0%       |         |
|                                                                                                    |            |                     |             |         |

Pour chacun des tableaux, les données sont agrégées de manière globale au projet, ensuite présentées en désagrégées suivant les composantes puis suivant les sous-projets.

# 4.1 Menu Indicateurs de performance

Il s'agit de la présentation des données agrégées sur les indicateurs d'objectif du projet. Les vues suivantes sont proposées.

| Avancement indicateur de performance du programme                                                                   |                                                                                                    | Statistiques de Anné                                                                                                    | ie en cours                                                                                                    | . 👻                                                                                                    |
|----------------------------------------------------------------------------------------------------|----------------------------------------------------------------------------------------------------|----------------------------------------------------------------------------------------------------|----------------------------------------------------------------------------------------------------|----------------------------------------------------------------------------------------------------|
|                                                                                                    |                                                                                                    | Réalisation                                                                                                    | ns                                                                                                    | B                                                                                                    |
| Indicateur                                                                                                    | Cible                                                                                                    | Réalisé                                                                                                    | Taux                                                                                                    | •                                                                                                    |
| Bénéficiaires directs du projet                                                                                     | 1 101 340                                                                                                    | 531 380                                                                                                    | 48,2%                                                                                                    |                                                                                                    |
| Bénéficiaires de bornes fontaines construites dans le cadre du projet                                               | 679 440                                                                                                    | 152 880                                                                                                    | 22,5%                                                                                                    |                                                                                                    |
| Bénéficiaires du nouveaux branchements domestiques fournis dans le cadre du projet                                  | 71 000                                                                                                    | 88 500                                                                                                    | 124,6%                                                                                                    |                                                                                                    |
| Bénéficiaires du renforcement de la production dans le cadre du projet                                              | 350 900                                                                                                    | 290 000                                                                                                    | 82,6%                                                                                                    |                                                                                                    |
| Pourcentage Villages desservis dans le cadre du projet qui reçoivent de l'eau potable de bonne qualité (sécurité)   | 100                                                                                                    | 100                                                                                                    | 100%                                                                                                    |                                                                                                    |
| Pourcentage Villages desservis dans le cadre du projet qui reçoivent de l'eau potable de façon continue (fiabilité) | 100                                                                                                    | 100                                                                                                    | 100%                                                                                                    |                                                                                                    |
| Points d'eau communautaires améliorés construits ou réhabilités dans le cadre du projet                             | 2 831                                                                                                    | 637                                                                                                    | 22,5%                                                                                                    |                                                                                                    |
| Sous-projets qui disposent d'un mécanisme pour l'exploitation du projet après l'achèvement de sa réalisation        | 1 980                                                                                                    | 342                                                                                                    | 17,3%                                                                                                    |                                                                                                    |
| Nouveaux branchements individuels fournis grâce à l'intervention du projet                                          | 14 200                                                                                                    | 17 700                                                                                                    | 124,6%                                                                                                    |                                                                                                    |
| Longueur des conduites d'amenée posées ou réhabilitées                                                              | 5 501                                                                                                    | 1 820                                                                                                    | 33,1%                                                                                                    |                                                                                                    |
| Capacité additionnelle des retenues d'eau                                                                           | 60 075                                                                                                    | 31 250                                                                                                    | 52,0%                                                                                                    |                                                                                                    |
|                                                                                                    | Avancement indicateur de performance du programme<br>Indicateur<br>Bénéficiaires directs du projet<br>Bénéficiaires de bornes fontaines construites dans le cadre du projet<br>Bénéficiaires du nouveaux branchements domestiques fournis dans le cadre du projet<br>Bénéficiaires du nouveaux branchements domestiques fournis dans le cadre du projet<br>Bénéficiaires du renforcement de la production dans le cadre du projet<br>Pourcentage Villages desservis dans le cadre du projet qui reçoivent de l'eau potable de bonne qualité (sécurité)<br>Pourcentage Villages desservis dans le cadre du projet qui reçoivent de l'eau potable de façon continue (fiabilité)<br>Points d'eau communautaires améliorés construits ou réhabilités dans le cadre du projet<br>Sous-projets qui disposent d'un mécanisme pour l'exploitation du projet après l'achèvement de sa réalisation<br>Nouveaux branchements individuels fournis grâce à l'intervention du projet<br>Longueur des conduites d'amenée posées ou réhabilitées | Avancement indicateur de performance du programme         Indicateur       Cible         Bénéficiaires directs du projet       1101 340         Bénéficiaires de bornes fontaines construites dans le cadre du projet       679 440         Bénéficiaires du nouveaux branchements domestiques fournis dans le cadre du projet       71 000         Bénéficiaires du renforcement de la production dans le cadre du projet       350 900         Pourcentage Villages desservis dans le cadre du projet qui reçoivent de l'eau potable de bonne qualité (sécurité)       100         Points d'eau communautaires améliorés construits ou réhabilités dans le cadre du projet       2 831         Sous-projets qui disposent d'un mécanisme pour l'exploitation du projet après l'achèvement de sa réalisation       1 980         Nouveaux branchements individuels fournis grâce à l'intervention du projet       14 200         Longueur des conduites d'amenée posées ou réhabilitées       5 501         Capacité additionnelle des retenues d'eau       60 075 | Avancement indicateur de performance du programme       Statistique de Performance du programme       Indicateur       Réalisation         Administration de Performance du programme       Dible       Réalisation         Indicateur       Dible       Réalisation         Bénéficiaires di projet       1101 340       S51 360         Bénéficiaires du projet       679 440       S58 80         Bénéficiaires du nouveaux branchements domestiques fournis dans le cadre du projet       71 000       88 500         Pourcentage Villages desservis dans le cadre du projet qui reçoivent de l'eau potable de bonne qualité (sécuriét)       100       100         Pourcentage Villages desservis dans le cadre du projet qui reçoivent de l'eau potable de façon continue (fiabilité)       100       100         Pourcentage Villages desservis dans le cadre du projet qui reçoivent de l'eau potable de façon continue (fiabilité)       100       100         Pourcentage Villages desservis dans le cadre du projet qui reçoivent de l'eau potable de sa réalisation       1980       342         Nouveaux branchements individuels fournis grâce à l'intervention du projet grave aréalisation       1980       117 700         Longueur des conduites d'amenée posées ou réhabilitées       5 500       1 820         Capacité additionnelle des retenues d'eau       60075       31 250 | Avancement indicateur de performance du programmeSuttitioue di IndicateurIndicateurIndicateurCibleRéalistTauxBénéficiaires directs du projet1101 30531 3048.280Bénéficiaires directs du projet679 401152 8022.591Bénéficiaires du nouveaux branchements domestiques fournis dans le cadre du projet360 90280 0088.500Bénéficiaires du nouveaux branchements domestiques fournis dans le cadre du projet350 90290 0082.696Pourcentage Villages desservis dans le cadre du projet qui reçoivent de l'eau potable de bonne qualité (sécurit)100100010006Pourcentage Villages desservis dans le cadre du projet qui reçoivent de l'eau potable de façon continue (finaliti)1001000610006Pourcentage Villages desservis dans le cadre du projet qui reçoivent de l'eau potable de façon continue (finaliti)1001000610006Pourcentage Villages desservis dans le cadre du projet qui reçoivent de l'eau potable de façon continue (finaliti)1001000610006Poursent d'un mécanisme pour l'exploitation du projet après l'achèvement de sa réalisation114200117.000124.690Nouveaux branchements individuels fournis grâce à l'intervention du projet114.000117.000124.690Longueur des conduites d'amenée posées ou réhabilités550.69031.28033.180Capacité additionnelle des retenues d'eau52.09052.09052.090 |

#### Avancement global des indicateurs d'objectif du projet

#### Avancement des indicateurs d'objectif du projet selon sous-projet

| Avancement indicateur de performance - Projet                                                                | Projet  | - AEP Rhamna | 3e Tranche | Y |
|----------------------------------------------------------------------------------------------------|---------|--------------|------------|---|
| Projet AEP Rhamna 3e Tranche                                                                                 |         |              |            |   |
|                                                                                                    |         | Réalisation  | s          | B |
| Indicateur                                                                                                   | Cible   | Réalisé      | Taux       | • |
| <ul> <li>Bénéficiaires de bornes fontaines construites dans le cadre du projet</li> </ul>                    | 679 440 | 42 240       | 6,2%       |   |
| <ul> <li>Bénéficiaires du nouveaux branchements domestiques fournis dans le cadre du projet</li> </ul>       | 0       | 0            | 0%         |   |
| Bénéficiaires du renforcement de la production dans le cadre du projet                                       | 0       | 0            | 0%         |   |
| <ul> <li>Points d'eau communautaires améliorés construits ou réhabilités dans le cadre du projet</li> </ul>  | 2 831   | 176          | 6,2%       |   |
| Sous-projets qui disposent d'un mécanisme pour l'exploitation du projet après l'achèvement de sa réalisation | 1 980   | 176          | 8,9%       |   |
| <ul> <li>Nouveaux branchements individuels fournis grâce à l'intervention du projet</li> </ul>               | 0       | 0            | 0%         |   |
| <ul> <li>Longueur des conduites d'amenée posées ou réhabilitées</li> </ul>                                   | 5 501   | 488          | 8,9%       |   |
| <ul> <li>Capacité additionnelle des retenues d'eau</li> </ul>                                                | 60 075  | 1 520        | 2,5%       |   |

Ce dernier tableau présente les données sur les indicateurs avec les réalisations sur un sous-projet spécifique. Le filtre permet de changer de sous projet pour avoir les réalisations associées pour les mêmes indicateurs.

#### 4.2 Menu Synthèse exécution financière

Ici sont présentées les données de synthèse relatives à l'exécution financière. D'abord un tableau présente la situation au niveau programme avec les montants et les niveaux d'engagement, attachement, liquidation aussi les montant et taux de paiement (total et bailleur). Ensuite ces données sont désagrégées suivant les composantes, puis suivant les sous-projets.

#### Tableau de présentation des performances sur le volet financier

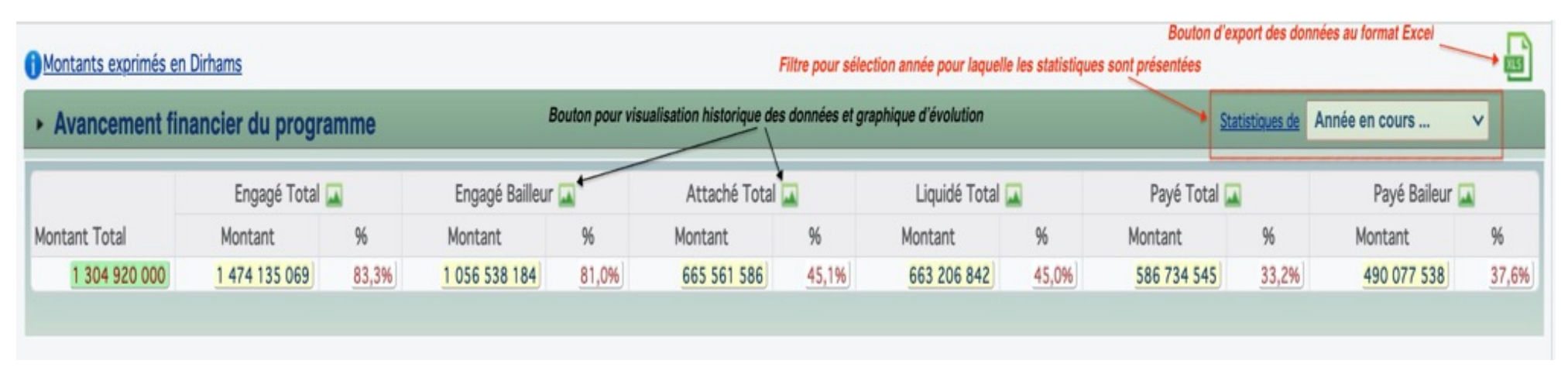

Les données de cet espace peuvent être exportées au format excel en cliquant sur le bouton ៉ . Le fichier produit est automatiquement téléchargé.

#### Tableau sur la situation de l'exécution financière par composante

| Avancement financier | par composante |               |       |               |       |             |       |             |       |             |       |             |       |
|----------------------|----------------|---------------|-------|---------------|-------|-------------|-------|-------------|-------|-------------|-------|-------------|-------|
|                      |                | Engagé To     | tal   | Engagé Bail   | leur  | Attaché To  | tal   | Liquidé To  | tal   | Payé Tota   | al    | Payé Baile  | ur    |
| Composante           | Montant Total  | Montant       | %     | Montant       | %     | Montant     | %     | Montant     | 96    | Montant     | 96    | Montant     | 96    |
| Composante C-1       | 1 521 623 874  | 1 325 660 355 | 87,1% | 936 400 095   | 73,4% | 585 242 457 | 44,1% | 575 330 062 | 43,4% | 489 343 171 | 32,2% | 401 709 555 | 31,5% |
| Composante C-2       | 22 608 827     | 21 545 032    | 95,3% | 14 363 355    | 79,4% | 16 745 745  | 77,7% | 15 825 613  | 73,5% | 14 801 582  | 65,5% | 9 994 690   | 55,3% |
| Composante C-3       | 163 704 410    | 126 929 682   | 77,5% | 105 774 735   | 64,6% | 63 573 384  | 50,1% | 72 051 166  | 56,8% | 82 589 792  | 50,5% | 78 373 292  | 47,9% |
|                      | 1 707 937 111  | 1 601 064 751 |       | 1 162 312 919 |       | 729 134 970 |       | 735 258 007 |       | 669 324 337 |       | 568 450 830 |       |

|                             |               | Engagé To   | otal   | Engagé Bail | leur   | Attaché To | tal   | Liquidé Tot | tal   | Payé Tota  | al 🛛  | Payé Baile | sur   |
|-----------------------------|---------------|-------------|--------|-------------|--------|------------|-------|-------------|-------|------------|-------|------------|-------|
| Composante                  | Montant Total | Montant     | %      | Montant     | %      | Montant    | 96    | Montant     | 96    | Montant    | 96    | Montant    | 96    |
| Composante C-1              |               |             |        |             |        |            |       |             |       |            |       |            |       |
| AEP Safi/Youssoufia - S1    | 16 762 820    | 19 608 650  | 117,0% | 13 072 433  | 97,5%  | 11 598 230 | 59,1% | 13 674 200  | 69,7% | 16 229 208 | 96,8% | 15 422 860 | 115,0 |
| AEP Safi/Youssoufia - S2    | 15 084 544    | 18 068 968  | 119,8% | 12 045 979  | 99,8%  | 6 939 516  | 38,4% | 6 939 516   | 38,4% | 9 880 886  | 65,5% | 8 931 252  | 74,0  |
| AEP Safi/Youssoufia - S3    | 25 224 207    | 29 231 918  | 115,9% | 19 487 946  | 96,6%  | 18 247 492 | 62,4% | 19 922 898  | 68,2% | 20 587 920 | 81,6% | 18 791 560 | 93,19 |
| ⊳ J1                        | 61 919 955    | 74 303 068  | 120,0% | 49 535 379  | 100,0% | 31 680 584 | 42,6% | 29 206 688  | 39,3% | 49 133 818 | 79,4% | 41 305 803 | 83,4  |
| AEP Rhamna 3e Tranche       | 167 440 000   | 135 801 028 | 81,1%  | 90 534 018  | 67,6%  | 95 168 435 | 70,1% | 90 779 516  | 66,8% | 74 520 820 | 44,5% | 58 522 609 | 43,7  |
| El Bedouza S4               | 44 450 000    | 40 166 594  | 90,4%  | 26 777 730  | 75,3%  | 19 722 576 | 49,1% | 17 905 167  | 44,6% | 19 069 747 | 42,9% | 14 324 134 | 40,3  |
| ≻ J2                        | 236 800 000   | 227 683 658 | 96,2%  | 151 789 105 | 80,1%  | 93 624 151 | 41,1% | 92 990 462  | 40,8% | 92 982 938 | 39,3% | 63 682 215 | 33,6  |
| ⊳ J3                        | 61 220 000    | 80 753 379  | 131,9% | 53 835 586  | 109,9% | 29 178 254 | 36,1% | 26 401 181  | 32,7% | 123 452    | 0,2%  | 101 852    | 0,2   |
| ⊳ J4                        | 64 500 000    | 60 227 300  | 93,4%  | 40 151 534  | 77,8%  | 24 551 732 | 40,8% | 22 188 377  | 36,8% | 12 624 522 | 19,6% | 9 565 641  | 18,5  |
| AEP Laaouanate 3ème tranche | 89 600 000    | 98 991 925  | 110,5% | 65 994 617  | 92,1%  | 40 670 579 | 41,1% | 39 210 852  | 39,6% | 7 843 571  | 8,8%  | 5 229 047  | 7,3   |
| AEP Zkhanine                | 3 723 829     | 2 920 508   | 78,4%  | 1 947 005   | 65,4%  | 661 513    | 22,7% | 753 163     | 25,8% | 903 795    | 24,3% | 602 530    | 20,2  |
| AEP Afsou Hassi Berkane     | 12 174 110    | 14 815 560  | 121,7% | 9 877 040   | 101,4% | 5 059 036  | 34,1% | 4 864 159   | 32,8% | 5 073 673  | 41,7% | 3 891 327  | 40,0  |

#### Tableau sur la situation de l'exécution financière par composante puis projet

#### 4.3 Menu Passation des marchés

.

Cor

Co ▶

Þ

\* Þ \*

> Comme précédemment avec l'exécution financière, les tableaux présentés dans cet espace propose les données synthétisées au niveau programme puis composante puis sous-projet. Sont affichés les statistiques sur la passation des marchés avec comme indicateurs : les marchés lancés, signés, en cours de jugement et ceux à lancer.

| Avancement | passation du | ı programme |          |       |                |           | Statistiques de | Année en cours | ~ |
|------------|--------------|-------------|----------|-------|----------------|-----------|-----------------|----------------|---|
|            | Lancés       |             | Signés 🕻 |       | En cours de ju | ugement 🗔 | A land          | cer 🞑          |   |
| Nb Lots    | Nbre         | %           | Nbre     | %     | Nbre           | %         | Nbre            | 96             |   |
| 209        | 190          | 90,9%       | 182      | 87,1% | 8              | 3,8%      | 19              | 9,1%           |   |

#### Avancement passation par composante

|                |         | Lanc | és    | Sign | és    | En cours de | jugement | A lar | icer |
|----------------|---------|------|-------|------|-------|-------------|----------|-------|------|
| Composante     | Nb Lots | Nbre | %     | Nbre | %     | Nbre        | %        | Nbre  | %    |
| Composante C-1 | 191     | 175  | 91,6% | 164  | 85,9% | 11          | 5,8%     | 16    | 8,4% |
| Composante C-2 | 9       | 9    | 100%  | 9    | 100%  | 0           | 0%       | 0     | 0%   |
| Composante C-3 | 6       | 6    | 100%  | 6    | 100%  | 0           | 0%       | 0     | 0%   |
|                | 206     | 190  |       | 179  |       | 11          |          | 16    |      |

#### Avancement passation par projet

|                          |         | Lan  | cés   | Sigr | nés   | En cours de | e jugement | A lar | ncer  |
|--------------------------|---------|------|-------|------|-------|-------------|------------|-------|-------|
| Composante               | Nb Lots | Nbre | %     | Nbre | %     | Nbre        | %          | Nbre  | %     |
|                          |         |      |       |      |       |             |            |       |       |
| Composante C-1           |         |      |       |      |       |             |            |       |       |
| AEP Safi/Youssoufia - S1 | 6       | 6    | 100%  | 6    | 100%  | 0           | 0%         | 0     | 0%    |
| AEP Safi/Youssoufia - S2 | 7       | 7    | 100%  | 7    | 100%  | 0           | 0%         | 0     | 0%    |
| AEP Safi/Youssoufia - S3 | 5       | 5    | 100%  | 5    | 100%  | 0           | 0%         | 0     | 0%    |
| ▶ J1                     | 12      | 12   | 100%  | 12   | 100%  | 0           | 0%         | 0     | 0%    |
| AEP Rhamna 3e Tranche    | 12      | 12   | 100%  | 12   | 100%  | 0           | 0%         | 0     | 0%    |
| 510 L                    | -       |      | 0.004 |      | 0.004 |             | 004        |       | 0.004 |

#### 4.4 Menu Avancement physique

Le focus est mis sur les éléments de consistance à savoir le linéaire de conduites posées, le nombre de borne-fontaines et le volume de stockage construit pour le programme. Ces données sont également désagrégées et peuvent faire l'objet d'export au format excel. Un filtre permet aussi de naviguer sur les années antérieures pour consulter les performances réalisées et avoir l'évolution.

#### Tableau de synthèse des réalisations physiques

| ndicateurs de performa | nce Synthès   | se exécution fina | ncière Pa     | ssation des m | harchés        | Avancement  | Physique              | Avanceme       | nt socio-for | ncier |
|------------------------|---------------|-------------------|---------------|---------------|----------------|-------------|-----------------------|----------------|--------------|-------|
| Avancement phy         | sique du prog | gramme            |               |               |                |             | Statis                | tiques de Anné | ée en cours  | ~     |
| Bornes-fontain         | es (Nombre) 🗔 |                   | Cond          | uite (kmL) 🗔  |                |             | Réser                 | voirs (m3) 🗔   |              |       |
| Cible F                | Réalisé       | Taux C            | ible          | Réalisé       | Taux           | Cib         | le                    | Réalisé        | Taux         |       |
| 2 831                  | 637           | 22,5%             | 5 501         | 1 820         | 33,1           | %           | 31 250                | 31 250         | 100          | 0%    |
| • Avancement phy       | sique par cor | mposante          | abre)         |               | Conduite (ml.) |             |                       | Réservoirs     | (m3)         |       |
| Composante             | Cible         | Réalisé           | Taux          | Cible         | Réalisé        | Taux        | Cible                 | Réali          | sé Ta        | aux   |
| Composante C-1         |               | 0 0               | 0%            | 2 579 743     | 985 21         | 6 38,2%     | 17                    | 570            | 7 148 4      | 0,7%  |
| Composante C-2         |               | 0 0               | 0%            | 20 300        |                | 0 0%        | J                     | 0              | 0            | 0%    |
| Avancement phys        | sique par pro | ojet              |               |               |                |             |                       |                |              |       |
|                        |               | Bornes            | fontaines (No | mbre)         | Co             | nduite (mL) | -                     | Rês            | ervoirs (m3) | -     |
| AED Soft /Vouceouto    | C1            | Cible             | Realise       | Taux          | Cible          | Realise     | Taux                  | Cible          | Kealise      | Taux  |
| AEP Safi/Youssoufia -  | \$2           | 0                 | 0             | 0%            | 0              | 0           | 0%                    | 0              | 0            | 0%    |
| AEP Safi/Youssoufia -  | \$3           | 0                 | 0             | 0%            | 0              | 0           | 0%                    | 0              | 0            | 0%    |
| ► J1                   |               | 0                 | 0             | 0%            | 0              | 0           | 0 0% 0 0              |                | 0%           |       |
| AEP Rhamna 3e Tranc    | he            | 0                 | 0             | 0%            | 508 515        | 476 605     | 93,7%                 | 1 620          | 1 400        | 86,4% |
| El Bedouza S4          |               | 0                 | 0             | 0%            | 113 850        | 98 056      | 86,1%                 | 1 500          | 0            | 0%    |
| ▶ J2                   |               | 0                 | 0             | 0%            | 483 450        | 117 658     | 558 24,3% 2 000 2 000 |                | 100%         |       |
| 13                     |               | 0                 | 0             | 096           | 265 785        | 64 694      | 24 396                | 2 000          | 1 160        | 5.8%  |

# 4.5 Menu Avancement socio-foncier

Il s'agit dans cet espace de présenter la synthèse des données sur les PAP et le processus d'indemnisation. Ce tableau peut être exporté en excel.

| Avancement volet socio-foncier du program                                                                       | gramme   |        |                                                                          |          |       |
|----------------------------------------------------------------------------------------------------|----------|--------|--------------------------------------------------------------------------|----------|-------|
|                                                                                                    | Nbre PAP | % PAP  |                                                                          | Nbre PAP | % PAP |
| Indemnisations effectuées                                                                                       | 400      | 13,5%  | -                                                                        | 400      | 13,5% |
|                                                                                                    |          |        | Mainlevée                                                                | 55       | 1,9%  |
|                                                                                                    |          |        | PVAA signés et PAP ayant leurs documents de propriété                    | 111      | 3,8%  |
| Indemnisations en cours                                                                                         | 303      | 10,2%  | Terres collectives                                                       | 111      | 3,8%  |
|                                                                                                    |          |        | Terres collectives, dont la procédure a été reprise et finalisée         | 26       | 0,9%  |
|                                                                                                    |          |        |                                                                          |          |       |
| Provide a standard standard standard standard standard standard standard standard standard standard standard st |          |        | PVAA à signer par les PAP                                                | 14       | 0,5%  |
| Finalisation du processus d'établissement de<br>propriété                                                       | 78       | 2,6%   | PAP ont signé leurs demandes de certificats administratifs               | 37       | 1,3%  |
|                                                                                                    |          |        | PAP dont le CA est établi mais non récupéré / récupéré mais sans suite   | 27       | 0,9%  |
|                                                                                                    |          |        |                                                                          |          |       |
|                                                                                                    |          |        | PAP injoignables malgré les différentes relances                         | 886      | 29,9% |
| PAP inicianables ou non réactifs                                                                                | 1 665    | EC 204 | PAP dont la documentation est incomplète malgré les différentes relances | 275      | 9,3%  |
| rar injugnables ou non reactins                                                                                 | 1 005    | 30,370 | Refus de compléter les documents de propriété                            | 37       | 1,3%  |
|                                                                                                    |          |        | Demande de CA non signée                                                 | 467      | 15,8% |
|                                                                                                    |          |        |                                                                          |          |       |
| PAP ayant des litiges, refusant le prix, en                                                                     | 513      | 17 3%  | Hypothèque, litige entre ayant droit, refusent le prix proposé           | 196      | 6,6%  |
| recours judiciaire                                                                                              | 515      | 17,370 | PAP refusent le prix proposé                                             | 317      | 10,7% |
|                                                                                                    |          |        |                                                                          |          |       |
| Total PAP                                                                                                    | 2 959    |        |                                                                          | 2 959    |       |

# 5. Espace « Informations détaillées »

Cet espace intègre les données de base de tout le programme. Il s'agit de proposer les fonctionnalités de gestion des données partant des différents lots du projet. Le point de départ constitue le lot sur lequel toutes les opérations de saisies, mises à jour sont réalisées suivant les volets suivants :

- **Suivi physique** : données de passation et exécution du contrat avec les réalisations sur le terrain suivant la nature du lot (conduite, équipement, génie civil, ligne électrique, ...).
- Suivi financier : données sur les attachements, liquidations et paiements réalisés sur les lots.
- **Suivi socio-foncier** : données sur les PAP et niveaux d'indemnisation articulées autour des lots.

#### 5.1 Menu Suivi physique

Plusieurs zones et éléments graphiques peuvent être identifiées à ce niveau :

- Zone d'affichage des données agrégées au niveau programme, ou projet ou lot suivant le filtre réalisé
- Filtre sur certains types de données : sous-programme, composante, province, projet, type de lot
- Boutons d'action : ajout de lot, import de lots, bouton de visualisation de lot, de modification de l'heure
- Tableau de données listant les lots : les données de base et d'avancement sont affichées ; les lots sont regroupés par projet. Un clic sur une ligne donne les détails de la gestion du lot. Un bouton d'action permet de visualiser les détails du lot sous la forme de fiche. Un bouton d'action permet de modifier les données de base du lot.

En cliquant sur une ligne de lot, on obtient l'espace de gestion du lot. Suivant la nature du lot, à savoir, conduite, génie civil, équipement, ligne électrique, station ou autre, les données sont présentées différemment du fait de la spécificité de la consistance et des données suivies.

| Tableau de bord                         | A propos du proje                   | Rapport          | s du projet     | Informations     | plus détaillé | es Administ        | ration           |               |                           |                   | 🖀 Ouvrir un         | autre programme/     | projet        |
|-----------------------------------------|-------------------------------------|------------------|-----------------|------------------|---------------|--------------------|------------------|---------------|---------------------------|-------------------|---------------------|----------------------|---------------|
| Suivi physique                          | Suivi financier Sui                 | vi Socio-Foncie  | r               | -                |               | Compos             | sante Toute:     | s les com     | posantes 🗸 🗸              | Sous-program      | me Tous le          | s sous-programn      | nes 🗸         |
|                                         |                                     |                  |                 | Pro              | ovince To     | ites les provinces | 🗸                | <u>Projet</u> | Tous les projets          | ~                 | Type Lot            | Tous les types .     |               |
| <b>^</b>                                |                                     |                  | Filtres sur le  | s données affic  | chées ====    |                    |                  |               |                           |                   |                     |                      |               |
| Programme P14                           | 5529- Projet d'Alimer               | tation en Eau    | Potable en Mi   | lieu Rural (BIRD | IV)           | PDO                | Fournir un appro | visionneme    | ent en eau potable sûr et | fiable aux commun | autés rurales vi    | van                  |               |
| Part USD 31 720                         | 000 USD Part                        | t Euros 92 000   | 000 Euros       | Nombre de lo     | ts 218 Lots   | Nom                | bre de Douars    | 676 Douar     | 5                         | Population cit    | ble 1 101 340       | Hbts                 |               |
| <ul> <li>Montant Engagé</li> </ul>      | 1 724 942 279,07 DH                 |                  | Provinces cible | Al Hoceima Dr    | iouch Meknes  | Moulay Yacoub Ou   | zzane Rhamna     | Safi Sidi B   | ennour Tiznit Errachidia  | Nador Youssouf    | a El Jadida Si      | 5 Kacem              |               |
| Bornes Fontain                          | es Réalisées BF n                   | nises en Service | Industrielle    |                  | Total kml     | . Réalisé          | Total V          | olume Réa     | lisé 🍋                    | Encadré résu      | imant les do        | nnées d'avancen      | nent<br>u lot |
| 817/1454                                | 56 %                                | 493/817 - 60     | 96              |                  | 2 246,28 / 2  | 2 572,48 kmL - 87% | 15 030 / 2       | 23 920 m3     | - 63%                     | pilybique bui     | e program           |                      |               |
| 0 commentaire 🧶 1                       | 2 documents 🔗                       | Zone de re       | cherche         |                  |               |                    |                  |               | hann llatant lan tata     |                   |                     | L Details du progran | ime           |
| Rechercher                              | · ·                                 | Q, 21            | 8 lots trouvés  | Page 1           | sur 11        | + +                |                  | re            | groupés par projet        | Importer N        | lise à jour des     | Lots Ajouter u       | in Lot        |
| <b>_</b>                                |                                     |                  | 3 En adjudicat  | ion 🔸 1          | En attente d' | exécution 🔹 👔      | 77 En cours exe  | oution        | 2 Annulés/Résili          | iés 🕨 <u>35</u>   | <u>Réceptionnés</u> | Prov.<br>Niveau avi  | incement      |
| Exporter Situation                      | Consistance                         | Numéro AO        | Lancé le        | Numéro Marché    | Signé le      | Engagé TTC         | Engagé HT        | Taux          | Adjudicataire             | Date OS D         | élai Avan           | cement physi         | que           |
| <ul> <li>Adduction Cercle di</li> </ul> | u RIF - BIRD IV / Driouch           | ı                |                 |                  |               | 95 366 983,48      | 79 472 486,23    |               |                           |                   | 76,                 | Bouto                | n d'action    |
| Lot 1.1 C                               | Conduites : 9 km en<br>FD, PVC PN16 | 77DR6/2018       | 11-07-2018      | 647/DR6/19       | 09-07-2019    | 10 454 934,00      | 8 712 445,00     | 80%           | HYDROPRO                  | 28-08-2019        | 2 75                | ,7 %                 | 1 °C          |
| ▶ Lot 1.2                               | Conduites : 8 km FD,<br>PVC PN16 DN | 40DR6/2017       | 06-06-2017      | 337/DR6/18       | 24-04-2018    | 11 599 702,32      | 9 666 418,60     | 80%           | OUMOUJANE                 | 22-05-2018        | 97                  | ,8%                  | 2 6           |
| ► Lot 1.3                               | Conduites 17,2 km PVC<br>- PN16 et  | 41DR6/2017       | 06-06-2017      | 597/DR6/18       | 14-06-2018    | 27 201 184,12      | 22 667 653,43    | 80%           | ATNER                     | 31-07-2018        | 2 91                | ,8 %                 | 2 6           |
| ▶ Lot 1.4 C                             | Conduites 12,0 km PVC<br>et FD DN 4 | 53DR6/2017       | 20-06-2017      | 209/DR6/2018     | 03-12-2018    | 23 945 400,00      | 19 954 500,00    | 80%           | ELCA                      | 05-04-2018        | 2 79                | ,3 %                 | 20            |
| ▶ Lot 1.5 C                             | Conduites 16,4 km PVC<br>- PN16 et  | 54DR6/2017       | 20-06-2017      | [216/DR6/18]     | 15-05-2018    | 9 845 820,00       | 8 204 850,00     | 80%           | HYDROPRO                  | 20-06-2018        | 2 78                | ,2 %                 | 20            |
| ▶ Lot 2.2 GC                            | Génie civil Réservoir S/E<br>de 2x1 | 69DR6/2017       | 07-07-2017      | [1301/DR6/17]    | 26-01-2018    | 7 714 124,64       | 6 428 437,20     | 80%           | UBAC                      | 24-02-2018        | 96                  | ,4% (                | 20            |
| ⊳ Lot 3 E                               | Equipements                         | 95DR6/2017       | 18-08-2017      | 102/DR6/2018     | 12-03-2018    | 2 304 804,00       | 1 920 670,00     | 80%           | LAMO                      | 05-04-2018        | 6                   | 5%                   | 20            |
| ► Lot 4 LE                              | Ligne Electrique                    | [195DR6/2017]    | 29-12-2017      | 295/DR6/18       | 23-04-2018    | 559 670,40         | 466 392,00       | 80%           | EXTRADIS                  | 25-05-2018        | 48                  | 5 %                  | 20            |

#### 5.1.1 Gestion des lots de type conduite

Pour ce type de lots, l'écran de gestion des données du lot se présente comme suit :

| Adduce                                              | ction Cercle du RIF Lot 1.                                                                                                    | 2 🗸 🖌 Eot 1.                                                                        | 2 / Conduites                                           |                                                                                          |            |                                                                               |                                                        |                                                 |                   |                     |
|-----------------------------------------------------|----------------------------------------------------------------------------------------------------|-------------------------------------------------------------------------------------|---------------------------------------------------------|------------------------------------------------------------------------------------------|------------|-------------------------------------------------------------------------------|--------------------------------------------------------|-------------------------------------------------|-------------------|---------------------|
| Estimé 10<br>Lancement<br>Engagé TTI<br>Réception I | S00 000         DH         F         I           L         D650552017         F         N           C         11 599 702,32         DH         F           Prov.         26-08-2020         F         B           Image: Comparison of the state of the state of the sta | aux Bailleur (80%)<br>Iuméro Marché (8377)<br>Idjudicataire (OUMOU)<br>éception Déf | → Nu<br>DR6/18 → Sig<br>IANE → Dat<br>Q Plus de détails | méro AQ 40086/2011<br>nature (24-04-2018)<br>te OS (22-05-2018)<br>C/ Modifier les infor | mations    | Consistance Lot Conc<br>Conduite Prévu 8 000<br>Avancement<br>Mises à jour 12 | duites : 8 km FD, Pl<br>0] mL ▷ Rés<br>97,8 %<br>▷ Der | VC PN16 DN 5<br>lisé 7 824 m<br>nière Mise à ju | 500<br>L ► ►      | % Réalisé 97,8 %    |
| Réalisatio<br>Réali                                 | ons enregistrées Situati                                                                                                    | on bornes fontaines                                                                 |                                                         | <ul> <li>Réalisations au</li> </ul>                                                      | 04-09-2020 |                                                                               | upprimer                                               |                                                 | s in              | porter Réalisations |
|                                                     | CONDUITES                                                                                                    | Total prévu                                                                         | •                                                       |                                                                                          |            |                                                                               |                                                        |                                                 | Observation       | 15                  |
|                                                     | conducted                                                                                                    | Prévu                                                                               | Fourniture                                              | Terrassement                                                                             | Pose       | Essai                                                                         | Remblais                                               |                                                 |                   |                     |
|                                                     | FD JV DN 500 PN 25                                                                                                    | 280 mL                                                                              | 270                                                     | 266                                                                                      | 266        | 0                                                                             | 266                                                    |                                                 |                   |                     |
| Þ                                                   | FD STD DN 400 PN 25                                                                                                    | 820 mL                                                                              | 804                                                     | 582                                                                                      | 582        | 0                                                                             | 582                                                    |                                                 |                   |                     |
|                                                     | PVC DE 500 PN 16                                                                                                    | 6 900 mL                                                                            | 7 143                                                   | 6 976                                                                                    | 6 976      | 0                                                                             | 6 976                                                  |                                                 |                   |                     |
|                                                     | Totaux                                                                                                    | 8 000 mL                                                                            | 8 217                                                   | 7 824                                                                                    | 7 824      | 0                                                                             | 7 824                                                  |                                                 |                   |                     |
|                                                     |                                                                                                    |                                                                                     | 1039                                                    | 98%                                                                                      | 98%        | 0%                                                                            | 98%                                                    |                                                 |                   |                     |
| -                                                   | 018/04/05                                                                                                    |                                                                                     |                                                         |                                                                                          | - 500      |                                                                               |                                                        | _                                               |                   |                     |
|                                                     | ouvroitat.                                                                                                    | Prév                                                                                | vu Réa                                                  | lisé Avanceme                                                                            | nt en %    | I CARENI                                                                      |                                                        | Prévu                                           | Réalisé / MES Ind | Avancement en %     |
|                                                     | Bornes fontaines                                                                                                    |                                                                                     | 0                                                       | 0 0%                                                                                     |            | Bornes fontaines                                                              |                                                        | 0                                               | 0                 | 0%                  |
| •                                                   | Poste comptage                                                                                                    |                                                                                     | 8                                                       | 2 2009                                                                                   | 6 × 1      | Poste comptage                                                                |                                                        |                                                 | 1                 | 100%                |
|                                                     | Réducteurs de pression                                                                                                    |                                                                                     | 0                                                       | 0 0%                                                                                     |            | Réducteurs de pression                                                        | 1                                                      | 0                                               | 0                 | 0%                  |
|                                                     | Sectionnement                                                                                                    |                                                                                     | 8                                                       | 4 133                                                                                    |            | Sectionnement                                                                 |                                                        |                                                 | 2                 | 67%                 |
| -                                                   | Vestoures                                                                                                    |                                                                                     |                                                         |                                                                                          |            | Ventoures                                                                     |                                                        |                                                 |                   | 1.044               |
| -                                                   | ventouses                                                                                                    |                                                                                     |                                                         | 6 739                                                                                    |            | vencouses                                                                     |                                                        |                                                 | 1                 | 1.3%                |
| Þ                                                   | Vidanges                                                                                                    |                                                                                     | 7                                                       | 6 86%                                                                                    |            | Vidanges                                                                      |                                                        | 7                                               | 6                 | 86%                 |

Pour ce type de lot, il y a la situation des conduites réalisées à intégrer et aussi la situation des borne-fontaines. Toutes les données sont historisées et on peut naviguer dans le temps pour les consulter.

La mise à jour des données se fait via des imports de fichiers excel dans des modèles bien définis. Que ce soient les conduites ou les bornes fontaines, le processus d'import se fait en cliquant sur le bouton **Importer** <sup>Comporter Réalisations</sup>. Suivant les cas, on a le ou les modèles acceptés par la plateforme qui sont accessibles et téléchargeables.

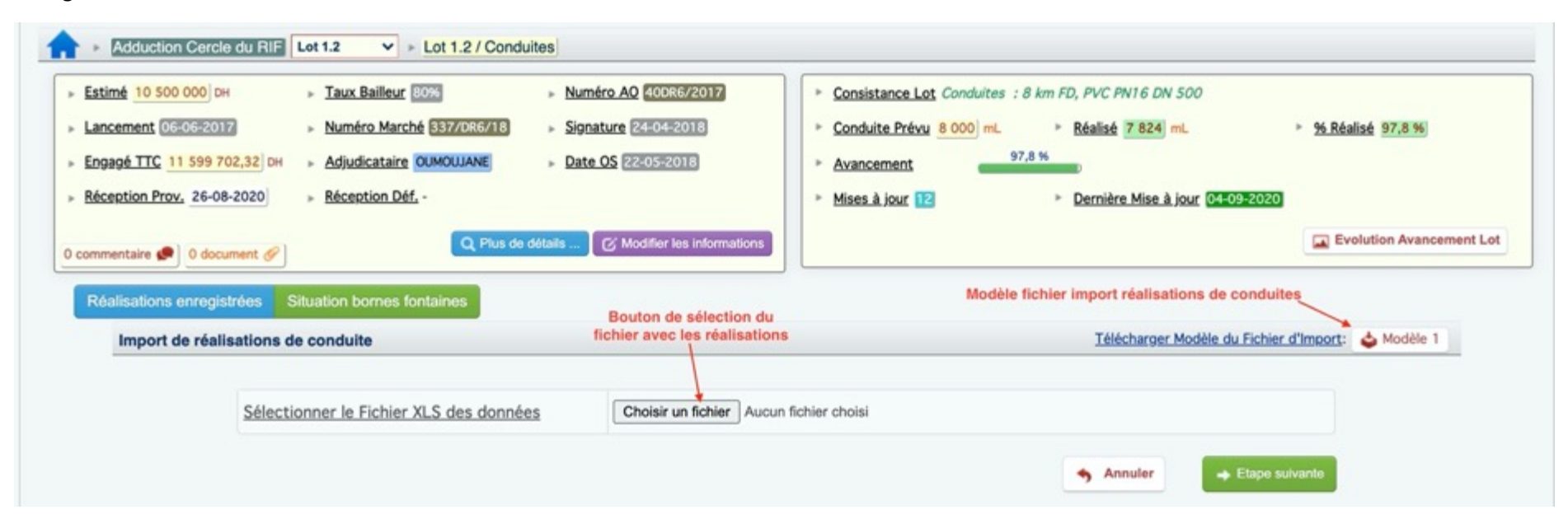

Le modèle de fichier pour la mise à jour des conduites se présente comme suit :

| AUX-CE IV     271EDEP2015     Lot V1 tendulls     Dob     0800219       ENTREPRISE<br>Reprisented par M0<br>reprisented par M0<br>reprise |                                                           |                                |                       |                    |               |           |                |                  |                                      | COMPTE REN     | DU 102     |
|----------------------------------------------------------------------------------------------------|-----------------------------------------------------------|--------------------------------|-----------------------|--------------------|---------------|-----------|----------------|------------------|--------------------------------------|----------------|------------|
| CHERPENSE<br>Représentée puir M         EL ANBOUR MDD<br>Doc2015         DELESE<br>MDD<br>DOC2015         MELA<br>MDD<br>DOC2015         DELESE<br>MDD<br>DOC2015         MELA<br>MDD<br>DOC2015         MELA<br>MDD<br>DOC2015        <                                                                                                    | MARCHE N°                                                 |                                |                       | 271/E/DEP/2015     | i             |           | Lot N°         | 1 conduites      | ]                                    | Date           | 08/04/2019 |
| Date 02 corrunne.cement       0.0002015       Mark       AT       M: RADOUX VOUSSEF         Date 03 corrunne.cement       0.0002015       M: MAMAMOUCH NAIL       M: MAMAMOUCH NAIL         Date 03 corrunne.cement       0.0002015       M: MAMAMOUCH NAIL       M: MAMAMOUCH NAIL         Date 03 corrunne.cement       0.0002015       M: MAMAMOUCH NAIL       M: MAMAMOUCH NAIL         Date 05 corrunne.cement       0.0002015       M: MAMAMOUCH NAIL       M: MAMAMOUCH NAIL         Date 05 corrunne.cement       0.0002015       M: MAMAMOUCH NAIL       M: MAMAMOUCH NAIL         Date 05 corrunne.cement       0.0002016       M: MAMAMOUCH NAIL       M: MAMAMOUCH NAIL         Date 05 corrunne.cement       0.0002016       M: MAMAMOUCH NAIL       M: MAMAMOUCH NAIL         Date 05 corrunne.cement       0.0002016       M: MAMAMOUCH NAIL       M: MAMAMOUCH NAIL         Date 05 corrunne.cement       0.0002016       M: M: MAMAMOUCH NAIL       M: M: MAMAMOUCH NAIL         Date 05 corrunne.cement       0.0002016       M: M: MAMAMOUCH NAIL       M: M: M: M: M: M: M: M: M: M: M: M: M: M                                                                                                    | ENTREPRISE<br>Représentée par Mr                          |                                | EL ANBOU              | ASSAINIA<br>RI MED |               | ]         |                | ONEE-BE          | Mr:SELLAL                            |                |            |
| Deals at mosi / 12 mos         (395 j)<br>Discretations           Date dimensioned is in:         Subcritications           Discretation         Discretations           Discretation         Discretations         Discretations           Discretation         Discretations         Discretations           Discretation         Discretations <thdiscretations< th=""> <th< th=""><th>Date OS commences<br/>Date OS arrêt :<br/>Date OS reprise :</th><th>08/12/2015</th><th>01/06/2015</th><th></th><th></th><th></th><th></th><th>AT</th><th>Mr: SARDOUK YOUS<br/>Mr: HAMAMOUCHI N</th><th>SSEF</th><th></th></th<></thdiscretations<>                                                                                                    | Date OS commences<br>Date OS arrêt :<br>Date OS reprise : | 08/12/2015                     | 01/06/2015            |                    |               |           |                | AT               | Mr: SARDOUK YOUS<br>Mr: HAMAMOUCHI N | SSEF           |            |
| Outsite<br>press         Outsite<br>press         Relation of the set<br>press         Result         Remains         OBSERVATIONS           10 DL 15 0P 125         Image: constraint of the set<br>press         Image: constraint of the set<br>press         Image: constraint o                                                                                                    | Délais en mois /<br>Date démarrage des                    | 12 mois<br>trx                 | (365 j)<br>29/02/2016 |                    |               |           |                |                  |                                      |                |            |
| Open Protocol         Prenn Protocol         Prenn Pr                                                                                                    | 14ºS                                                      | Quantités                      |                       | REA                | LISATIONS (ml |           |                |                  |                                      |                |            |
| Too IC So PV 32<br>TO OL 325 PV 32         Image: Control of Control of Control o                                                                                                    | CONDU                                                     | prévus (ml)                    | Fourniture            | Terrassement       | Pose          | Essai     | Remblais       |                  | OBSER                                | WATIONS        |            |
| TO 01 13 PM 25         Image: PM 25         Image: PM 25         Image: PM 25         Image: PM 25         Image: PM 25         Image: PM 25         Image: PM 25         Image: PM 26         Image: PM 26         Image: PM 2                                                                                                    | FD DE 150 PN 25                                           |                                |                       |                    |               |           |                |                  |                                      |                |            |
| F10 M8 0P V35         Image: mask of the second second                                                                                                    | FD DE 125 PN 25                                           |                                |                       |                    |               |           |                | 1                |                                      |                |            |
| PLC 06 00 m 10         15 000         13 346         14 715         12 765         12 765           PLC 06 00 m 16         Image: constraint of the second of the second of the sec                                                                                                    | FD DN 80 PN 25                                            |                                |                       |                    |               |           |                | 1                |                                      |                |            |
| VIC 02 00 PN 16         VIC         VIC                                                                                                    | PVC DE 400 PN 10                                          | 15 000                         | 13 384                | 14 715             | 12 765        |           | 12 765         |                  |                                      |                |            |
| PVC 00         Disk PV1 00         PVC 00         PVC 00         P                                                                                                    | PVC DE 400 PN 16                                          |                                |                       |                    |               |           |                |                  |                                      |                |            |
| NV CD 315 PN 15         Image: matrix of the second second s                                                                                                    | PVC DE 315 PN 10                                          |                                |                       |                    |               |           |                |                  |                                      |                |            |
| VIC 02: SO PN 130         Image: solution of the solution of the solution of                                                                                                    | PVC DE 315 PN 16                                          |                                |                       |                    |               |           |                |                  |                                      |                |            |
| Victor 200 Yk 10         Image: Constraint of the second second seco                                                                                                    | PVC DE 250 PN 10                                          |                                |                       |                    |               |           |                |                  |                                      |                |            |
| Nucce         Nucce         Nuce         Nucce         Nucce                                                                                                    | PVC DE 230 PN 10                                          |                                |                       |                    |               |           |                | 1                |                                      |                |            |
| VIC 06 200 PN 10     Image: model of the second of the second of the secon                                                                                                    | PVC DE 225 PN 16                                          | -                              |                       |                    |               |           |                | 1                |                                      |                |            |
| PVC 0E 160 PV 16         Image: constraines         Image: constraines         Image: co                                                                                                    | PVC DE 200 PN 10                                          |                                |                       |                    |               |           |                |                  |                                      |                |            |
| PAC DE 160 PH 10         Image: market market                                                                                                    | PVC DE 200 PN 16                                          |                                |                       |                    |               |           |                | 1                |                                      |                |            |
| PVC 0E 140 PH 16         Image: PVC 0F 140 PH 10         T         T         T           PVC 0E 140 PH 10         7 600         7 760         7 7181         7 181         7 181           PVC 0E 125 PH 10         3 400         4 416         4 363         4 499         4 499           PVC 0E 125 PH 10         3 400         4 416         4 363         4 499         4 299           PVC 0E 10 PH 10         12 460         11 388         11 255         11 1255           PVC 0E 10 PH 10         12 460         13 80         12 255         12 55           PVC 0E 10 PH 10         13 400         13 100         13 100         12 465           PVC 0E 10 PH 10         13 400         13 100         13 100         12 465           PEH 0D E 75 PH 16         8 200         6 975         6 975         6 975           PEH 0D E 75 PH 16         14 840         15 200         14 640         14 640         14 640           Total         77 220         75 642         72 272         6 966         6 966           Avancement partiele 1%         98%         94%         90%         90%         90%           Mere jours depis         1134         128         5 46         5 40         5 40                                                                                                    | PVC DE 160 PN 10                                          |                                |                       |                    |               |           |                | 1                |                                      |                |            |
| PAC 0E 140 PH 10       7 600       7 782       7 181       7 181       7 181         PAC 0E 130 PH 16       0       0       0       0         PAC 0E 135 PH 10       3 840       4 416       4 363       4 299       0       4 299         PAC 0E 135 PH 10       12460       11 88       11 255       11 255       11 255         PAC 0E 130 PH 16       1400       13 62       11 255       12 545         PAC 0E 130 PH 16       13 400       13 130       13 143       12 545       12 545         PAC 0E 15 PH 16       8 200       6 6 975       6 975       6 6 975         PAC 0E 19 PH 16       14 840       15 200       14 640       14 640       4464         PAC 0E 19 PH 16       14 840       15 200       14 640       14 640       14 640         PAC 0E 19 PH 16       14 840       15 200       14 640       14 640       240%         PAC 0E 19 PH 16       14 840       15 200       14 640       14 640       240%         PAC 0E 19 PH 16       14 840       15 20       14 640       240%       240%/2015         Vancement patt = n %       98%       96%       98%       24       410       24/04/2015         Pot                                                                                                    | PVC DE 160 PN 16                                          |                                |                       |                    |               |           |                | ]                |                                      |                |            |
| PVC DE 125 PN 10         380         4416         4333         4299         4299           PVC DE 125 PN 10         1240         1138         11255         11255           PVC DE 125 PN 16         1400         1380         41125         11255           PVC DE 10 PN 10         12400         1138         11255         11255           PVC DE 10 PN 10         12400         11380         12545         12545           PKD DE 10 PN 16         13400         13500         1313         12545         12545           PKD DE 10 PN 16         13400         160         14640         14640         14640           PKD DE 10 FN 16         14840         15200         14640         14640         14640           PKD DE 63 PN 16         14840         15200         14640         14640         14640           PKD DE 63 PN 16         14840         15200         14640         14640         14640           PKD DE 63 PN 16         11840         Proves epuis         Proves epuis         Proves epuis         Proves epuis         Proves epuis         Proves epuis         Proves epuis         Proves epuis         Proves epuis         Proves epuis         Proves epuis         Proves epuis         Proves epuis         Proves epu                                                                                                    | PVC DE 140 PN 10                                          | 7 600                          | 7 782                 | 7 181              | 7 181         |           | 7 181          |                  |                                      |                |            |
| PVC DE 125 PN 10     3 840     4 416     4 363     4 299     4 299       PVC DE 125 PN 16     480     400     1       PVC DE 110 PN 16     1 400     1 1 255     1 1 255       PVC DE 13 PN 10     1 260     1 1 388     1 1 255     1 1 255       PVC DE 10 PN 10     1 2400     1 3 80     1 3 254     1 2 545       PVC DE 10 PN 10     1 3 400     1 3 500     1 3 143     1 2 545       PEND DE 75 PN 10     0     0     0       PEND DE 75 PN 16     1 3 400     1 5 200     1 4 640     1 4 640       PEND DE 63 PN 16     1 4 840     1 5 200     1 4 640     1 4 640       PEND DE 63 PN 16     1 1 340     1 5 200     1 4 640     1 4 640       PEND DE 63 PN 16     1 1 340     1 5 200     1 4 640     1 4 640       Avancement partiel en %     98%     90%     90%     90%       More de jours depuis     1 1 34     Terrass. m/j     64     Nore de jours     78       Ober orbitage     1 1 340     1 2 2     96     76       More de jours depuis     1 1 34     Prévisions     2 0     0       Pose m/j     61     96     82     10 400       Pose m/j     61     96     77                                                                                                    | PVC DE 140 PN 16                                          |                                |                       |                    |               |           |                |                  |                                      |                |            |
| V/C 06         12 460         13 88         11 255         11 255         11 255           V/C 06         10 PV10         12 460         13 80         11 255         11 255           V/C 06         10 PV16         13 400         13 60         13 143         11 255         11 255           PK 00 69 0PV 10         1         13 400         13 400         13 143         12 545         12 545           PK 00 10 F0 PV 16         13 400         13 400         14 540         12 545         12 545           PK 00 16 S PV 10         -         -         -         -         -           PK 00 16 S PV 10         -         -         -         -         -           PK 00 16 S PV 10         -         -         -         -         -           PK 00 16 S PV 10         -         -         -         -         -         -           PK 00 16 S PV 10         -         -         -         -         -         -         -         -         -         -         -         -         -         -         -         -         -         -         -         -         -         -         -         -         -         -         -                                                                                                    | PVC DE 125 PN 10                                          | 3 840                          | 4 416                 | 4 363              | 4 299         |           | 4 299          |                  |                                      |                |            |
| Victor 110 VM 10         12 400         11 888         11 255         11 255           VPC 0E 110 VM 10         1400         1362         1256           PHO 0E 90 PN 16         13 400         13 500         13 143         12 545           PHO 0E 90 PN 16         13 400         13 500         13 143         12 545           PHO DE 50 PN 10         1         1         1         1         1           PHO DE 75 PN 16         8 200         6 975         6 975         6 975           PHO DE 63 PN 10         14 840         15 200         14 640         14 640         14 640           Tolal         77 220         75 482         72 272         69 660         69 660           Avancement partiel en %         9 8%         9 0%         9 0%         9 0%           More de jours depuis demarge travaux         13 14         10 ex evolutive         7 8         Date probabilit d'Adole 2019           More de jours depuis demarge travaux         11 2 12         9 6         76         Mancement partiel en %         2 0 0         0 4           Vertouses         12 12         9 6         76         Montages des pièces et équipements des 8F en cours           Sectionnement         52 24         46         1                                                                                                    | PVC DE 125 PN 16                                          | 480                            | 450                   |                    | 44.955        |           | 11.255         |                  |                                      |                |            |
| Vector 100 m 10       1 30       1 30       1 31 40       1 30       1 31 40         PEHD 05 90 PN 16       13 400       13 500       13 143       12 545       12 545         PEHD 05 90 PN 16       13 400       13 500       13 143       12 545       12 545         PEHD 05 75 PN 10       6       8000       6 975       6 6975       6 6975         PEHD 05 63 PN 16       14 840       15 200       14 640       14 640       6 666         Avancement partiel en %       96%       90%       90%       Approvisionnement de conduite PVC DN 400 qt = 420ml         Nore de jours depuis demars de jours depuis demars de jours demars       11 14       Terrass. m/l       64       Nore de jours depuis depuis demars de jours demars       Approvisionnement de conduite PVC DN 400 qt = 420ml         Nore de jours depuis demars de jours demars       11 14       Terrass. m/l       64       Nore de jours demars       4/d6/2019         Ventouses       11 134       Terrass. m/l       64       Nore de jours demars       4/d6/2019       4/d6/2019         Ouvrage       Ventouses       12 27       96       76       4/d6/2019       6/d5/2019         Poite Comptage       12 9       6 76       -       -       -         Poite Comptage                                                                                                    | PVC DE 110 PN 10                                          | 12 460                         | 11 388                | 11 255             | 11 255        |           | 11 255         |                  |                                      |                |            |
| None of N16         13 400         13 500         13 143         12 545         12 545           PEHD DE 50 N1 16         8 200         8 000         6 975         6 973         6 973           PEHD DE 50 N1 0         0         0         0         0         0           PEHD DE 63 N1 0         0         0         0         0         0           PEHD DE 63 N1 0         14 480         15 200         14 640         14 640         0         14 640           Avancement partiel en %         96%         96%         90%         90%         4pprovisionnement de conduite PVC DN 400 qt = 420ml           Nore de jours depuis depuis depuis demarge travaux         1134         64         Nore de jours depuis depuis depuis depuis depuis depuis         72         Date probable de dows depuis depuis d                                                                                                    | PEHD DE 90 PN 10                                          | 1400                           | 1 302                 |                    |               |           |                |                  |                                      |                |            |
| Vidages         10         10         100         1000         1000         1000         1000         1000         1000         1000         1000         1000         1000         1000         1000         1000         1000         1000         1000         1000         1000         1000         1000         1000         1000         1000         1000         1000         1000         1000         1000         1000         1000         1000         1000         1000         1000         1000         1000         1000         1000         1000         1000         1000         1000         1000         1000         1000         1000         1000         1000         1000         1000         1000         1000         1000         1000         1000         1000         1000         1000         1000         1000         1000         1000         1000         1000         1000         1000         1000         10000         10000         10000         10000         10000         10000         10000         10000         10000         10000         10000         10000         10000         10000         10000         10000         10000         10000         10000         10000         100                                                                                                    | PEHD DE 90 PN 16                                          | 13 400                         | 13 500                | 13 143             | 12 545        |           | 12 545         | 1                |                                      |                |            |
| View         Section         Section <thsection< th=""> <thsection< th=""> <thsect< td=""><td>PEHD DE 75 PN 10</td><td></td><td></td><td></td><td></td><td></td><td></td><td>1</td><td></td><td></td><td></td></thsect<></thsection<></thsection<>                                                                                                    | PEHD DE 75 PN 10                                          |                                |                       |                    |               |           |                | 1                |                                      |                |            |
| PEHD DE 63 PN 10         Image: forme for the pression of the pression of the                                                                                                    | PEHD DE 75 PN 16                                          | 8 200                          | 8 000                 | 6 975              | 6 975         |           | 6 975          | 1                |                                      |                |            |
| PEHD DE 63 PN 16         14 840         15 200         14 640         14 640         14 640           Total         77 220         75 82         72 222         69 60         69 60           Avancement partiel en %         98%         94%         90%         90%         Approvisionment de conduite PVC DN 400 qt = 420ml           Nore de jours depuis démarrage travaix         1134         Terrass.m/l         64         Nore de jours depuis démarrage travaix         Prévisions         Realisations         Date probable d'achèvement         24/06/2019           Ventouses         113         61         Nore de jours depuis d'achèvement         04/08/2019         04/08/2019           Quarder travaix         113         Prévisions         Realisations         Avancement partiel en %         24/06/2019           Ventouses         122         96         76         90         90         90           Sectionnement         52         24         46         90         90         90           Poste Comptage         61         90         90         90         90         90           Poste Comptage         102         96         77         96         76         90           Poste Comptage         120         98                                                                                                    | PEHD DE 63 PN 10                                          |                                |                       |                    |               |           |                | 1                |                                      |                |            |
| Total       T7 220       75 482       72 272       69 660       69 660         Avancement partielen %       93%       93%       90%       Approvisionnement de conduite PVC DN 400 qt = 420ml         Nore de jours depuis<br>démarrage travaux       Terrass.m/j       64       Nore de jours<br>pour achever       78       Date probable<br>d'achèverent       24/06/2019         Nore de jours depuis<br>démarrage travaux       1134       Terrass.m/j       64       Nore de jours<br>pour achever       78       Date probable<br>d'achèverent       24/06/2019         Vidanges       Prévisions       Realisations       Vancement partiel en %       04/08/2019       04/08/2019         Ouvrages       Vidanges       122       96       76       04/08         Sectionnement       522       24       46       0         Poste Comptage       0       0       0       0         Réducteurs de pression       0       0       0       0         Poste Comptage       0       0       0       0         Réducteurs de pression       2       0       58       0         Poste Comptage       0       0       0       0       0         Poste Comptage       0       0       0       0       0 <td>PEHD DE 63 PN 16</td> <td>14 840</td> <td>15 200</td> <td>14 640</td> <td>14 640</td> <td></td> <td>14 640</td> <td>]</td> <td></td> <td></td> <td></td>                                                                                                    | PEHD DE 63 PN 16                                          | 14 840                         | 15 200                | 14 640             | 14 640        |           | 14 640         | ]                |                                      |                |            |
| Avancement partiel en %         98%         94%         90%         90%         Approvisionnement de conduite PVC DN 400 qt = 420ml           Nore de jours depuis<br>démarrage travaux         1134         Terrass.m/l         64         Nore de jours         78         Date probable<br>d'achèvement         Approvisionnement de conduite PVC DN 400 qt = 420ml           More de jours depuis<br>démarrage travaux         1134         Terrass.m/l         64         Nore de jours depuis         Date probable<br>d'achèvement         Approvisionnement de conduite PVC DN 400 qt = 420ml           More de jours depuis         Nore de jours depuis         Nore de jours depuis         Prévisions         Realisations         Avancement partiel en %         Avancement partiel en %         Avance                                                                                                    | Total                                                     | 77 220                         | 75 482                | 72 272             | 69 660        |           | 69 660         |                  |                                      |                |            |
| Nore de jours depuis<br>démarrage travaux     1.134     Terras.m/l     64     Nore de jours<br>pour adevres     Date probable<br>facilitations     24/06/2019       Vidanges     Prévisions     Realisations     Avancement partiel en %     04/08/2019       Vidanges     120     98     82       Ventouses     127     96     76       Sectionnement     52     24     46       Sectionnement     52     24     46       Pose Comptage     4     0     0       Vidanges     120     98     82       Ventouses     127     96     76       Sectionnement     52     24     46       Pose Comptage     2     0     0       Réducteurs de pression     120     98     82       Vidanges     120     98     82       Vidanges     120     98     82       Vidanges     120     98     82       Vidanges     120     98     82       Vidanges     120     98     82       Ventouses     127     96     76       Sectionnement     52     30     58       Réducteurs de pression     2     0     0       Poste Comptage     4     0 <td< td=""><td>Avancement parti</td><td>iel en %</td><td>98%</td><td>94%</td><td>92%</td><td></td><td>90%</td><td>Approvisionneme</td><td>nt de conduite PVC DN</td><td>400 qt = 420ml</td><td></td></td<>                                                                                                    | Avancement parti                                          | iel en %                       | 98%                   | 94%                | 92%           |           | 90%            | Approvisionneme  | nt de conduite PVC DN                | 400 qt = 420ml |            |
| démarrage travaux     1.134     Pose m/j     61     pour achever     119     d'achevement<br>d'achevement     04/08/2019       Image: Compage for the set of the set of the set                                                                                                    | Nore de jours depuis                                      |                                | Terrass. m/j          | 64                 | Nbre de jours | 78        | Date probabi   | de 24/06/2019    |                                      |                |            |
| Vidanges         120         98         82           Ventouses         127         96         76         Montages des pièces et équipements des BF en cours           Sectionnement         52         24         46         Montages des pièces et équipements des BF en cours           Réducteurs de pression         2         0         0         Montages           Poste Comptage         4         0         0         Montages           Vidanges         120         98         82         Montages des pièces et équipements des BF en cours           Réducteurs de pression         2         0         0         Montages           Bornes fontaines         47         36         77         Montages           Ventouses         120         98         82         Montages           Ventouses         122         96         76         Montages           Sectionnement         52         30         58         Montages           Poste Comptage         4         0         0         Montages           Bornes fontaines         2         0         0         Montages                                                                                                    | démarrage travaux                                         | 1 134                          | Pose m/j              | 61                 | pour achever  | 119       | d'achèvement   | nt 04/08/2019    | 1                                    |                |            |
| Vidanges         120         98         82           Ventouses         127         96         76         Montages des pièces et équipements des 8F en cours           Sectionnement         52         24         46         Montages des pièces et équipements des 8F en cours           Réducteurs de pression         2         0         0         2           Poste Comptage         4         0         0         2           Bornes fontaines         47         36         77           Ventouses         120         98         82           Ventouses         127         96         76           Sectionnement         52         30         58           Poste Comptage         0         0         0           Poste Comptage         120         98         82           Ventouses         127         96         76           Sectionnement         52         30         58           Réducteurs de pression         0         0         0           Poste Comptage         4         0         0         0           Bornes fontaines         47         0         0         0                                                                                                    |                                                           |                                |                       | Prévisions         | Realisations  | Avancemen | t partiel en % |                  |                                      |                |            |
| Ventourges         127         96         76         Montages des pièces et équipements des BF en cours           Ouvrages         Sectionnement         52         24         46         Montages des pièces et équipements des BF en cours           Réducteurs de pression         2         0         0         Poste         Poste Comptage         0         Poste Comptage         0         Poste Comptage         0         Poste Comptage         2         96         776         Poste Comptage         127         96         77         Poste Comptage         120         98         82         Poste Comptage         120         98         82         Poste Comptage         127         96         76         Poste Comptage         120         98         82         Poste Comptage         127         96         76         Poste Comptage         127         96         76         Poste Comptage         120         98         82         Poste Comptage         127         96         76         Poste Comptage         127         96         76         Poste Comptage         4         0         Poste Comptage         4         0         Poste Comptage         4         0         Poste Comptage         4         0         Poste Comptage         4         0 <t< td=""><td></td><td>Vidanace</td><td></td><td>120</td><td>98</td><td>82</td><td></td><td>1</td><td></td><td></td><td></td></t<>                                                                                                    |                                                           | Vidanace                       |                       | 120                | 98            | 82        |                | 1                |                                      |                |            |
| Ouvrages         Sectionnement         52         24         46           Réducteurs de pression         2         0         0           Réducteurs de pression         4         0         0           Poste Comptage         4         0         0           Bornes fontaines         47         36         77           Vidanges         120         98         82           Ventouses         127         96         76           Sectionnement         52         30         58           Réducteurs de pression         2         0         0           Poste Comptage         4         0         0           Bornes fontaines         127         96         76           Sectionnement         52         30         58           Réducteurs de pression         2         0         0           Bornes fontaines         47         0         0                                                                                                    |                                                           | Ventouses                      |                       | 127                | 96            | 76        |                | Montages des pié | ces et équipements des               | BF en cours    |            |
| Duvrages     Sectionmement     Image: Comptage       Réducteurs de pression     4     0     0       Poste Comptage     4     0     0       Bornes fontaines     47     36     77       Vidanges     120     98     82       Ventouses     127     96     76       Sectionnement     52     30     58       Réducteurs de pression     2     0     0       Poste Comptage     4     0     0       Bornes fontaines     47     0     0                                                                                                    |                                                           | Castlan                        |                       | 52                 | 24            | 46        |                |                  |                                      |                |            |
| Béducteurs de pression         4         0         0           Poste Comptage         4         0         0           Bornes fontaines         47         36         77           Vidanges         120         98         82           Ventouses         127         96         76           Sectionnement         52         30         58           Réducteurs de pression         2         0         0           Poste Comptage         4         0         0                                                                                                    | 0                                                         | Sectionnement                  |                       | 2                  | 0             | 0         |                | 1                |                                      |                |            |
| Poste Comptage         Image: Comptage           Bornes fontaines         47         36         77           Vidanges         120         98         82           Ventouses         127         96         76           Sectionnement         52         30         58           Réducteurs de pression         2         0         0           Poste Comptage         4         0         0           Bornes fontaines         47         0         0                                                                                                    | Ouvrages                                                  | Réducteurs de p                | pression              | 4                  | 0             | 0         |                |                  |                                      |                |            |
| Bornes fontaines         47         36         77           Vidanges         120         98         82           Ventouses         127         96         76           Sectionnement         52         30         58           Réducteurs de pression         2         0         0           Poste Comptage         4         0         0           Bornes fontaines         47         0         0                                                                                                    |                                                           | Poste Comptage                 |                       |                    |               |           |                |                  |                                      |                |            |
| Vidanges         120         98         82           Ventouses         127         96         76           Sectionnement         52         30         58           Réducteurs de pression         2         0         0           Poste Comptage         4         0         0           Bornes fontaines         47         0         0                                                                                                    |                                                           | Bornes fontaines               | 5                     | 47                 | 36            | 77        |                | 1                |                                      |                |            |
| Equipements         Ventouses         127         96         76           Sectionnement         52         30         58           Neducteurs de pression         2         0         0           Poste Comptage         4         0         0           Bornes fontaines         47         0         0                                                                                                    |                                                           | Vidanges                       |                       | 120                | 98            | 82        |                | 1                |                                      |                |            |
| Equipements     Sectionnement     52     30     58       Neducteurs de pression     2     0     0       Poste Comptage     4     0     0       Bornes fontaines     47     0     0                                                                                                    |                                                           | Ventouses                      |                       | 127                | 96            | 76        |                |                  |                                      |                |            |
| Poste Comptage 4 0 0<br>Bornes fontaines 47 0 0                                                                                                    | Equipements                                               | Sectionnement<br>Reducteurs de | ression               | 52                 | 30            | 58        |                |                  |                                      |                |            |
| Bornes fontaines 47 0 0                                                                                                    |                                                           | Poste Comptage                 | A CONUM               | 2                  | 0             | 0         |                | 1                |                                      |                |            |
|                                                                                                    |                                                           | Bornes fontaines               | 5                     | 47                 | 0             | 0         |                | 1                |                                      |                |            |
|                                                                                                    |                                                           |                                |                       |                    |               |           |                | ·                |                                      |                |            |

Remplissage de la conduite PVC DN 400 pour essai en tranché

L'entreprise doit renforcer les moyens humain et materiel pour achever les travaux restants L'entreprise doit commencer les essais en traznchés qui sont en retards L'entreprise doit réalisé les butés des coudes DN 400 L'entreprise doit commencer le montages des équipements et piéces des BF

#### 5.1.2 Gestion des lots de type Génie civil

Pour ce type de lots, l'écran de gestion des données du lot se présente comme suit :

| AEP Rhamna 36                                                                                                    | e Tranche Lot 9                                           | ✓ > Lot 9 /                                                                      | Génie Civil                                                     |                                                                   |            |                                                                    |                                                                                                    |
|----------------------------------------------------------------------------------------------------|-----------------------------------------------------------|----------------------------------------------------------------------------------|-----------------------------------------------------------------|-------------------------------------------------------------------|------------|--------------------------------------------------------------------|----------------------------------------------------------------------------------------------------|
| Estimé 8 900 000 DH     Lancement 0x80x800     Engagé TTC 4 813 69     Réception Prov. 31-12 0 commentaire    0 docc | i → Ia<br>→ Na<br>→4,03 DH → Δa<br>2-2019 → Ré<br>ument Ø | ux Baileur 2025<br>Iméro Marché 502701<br>Ijudicataire BOUGHAB/<br>Isception Déf | Numéro AO     Signature   VSOGE > Date OS   Plus de détails  Mo | 17/DAM/ET/2015<br>0-06-2015<br>-09-2015<br>differ les information | F Con      | sistance Lot (22)<br>ume prévu 800<br>ncement<br>abre de Mises à ( | nie Gwl : Réservoirs 400 à 20 m3 et deux stations de reprises<br>m3  Volume réalisé 800 m3  Volume Réa<br>99.8 %<br>jour 28  Dernière Mise à jour 16-02-2020<br>Evolution A |
| Réalisations e                                                                                                    | nregistrées                                               |                                                                                  |                                                                 |                                                                   |            |                                                                    | 📥 Importer Réalisatio                                                                                                    |
|                                                                                                    |                                                           |                                                                                  | < ┥ Ré                                                          | alisations au 16-0                                                | 2-2020 🕨 🕽 |                                                                    | Supprimer                                                                                                    |
|                                                                                                    |                                                           |                                                                                  | Caractéristiques                                                |                                                                   |            |                                                                    | Réalisations                                                                                                    |
| Dési                                                                                                    | ignation Ouvrage                                          | Туре                                                                             | Nature                                                          | Volume en m3                                                      | Avancement | Mise en eau                                                        | Observations sur avancement                                                                                                    |
| ► R1                                                                                                    | 1                                                         | Réservoir                                                                        | Semi-enterré                                                    | 400                                                               | 100%       | Oui                                                                | Réservoir est mie en service                                                                                                    |
| ► R1                                                                                                    | 101                                                       | Réservoir                                                                        | Semi-enterré                                                    | 20                                                                | 100%       | Oui                                                                | RAS                                                                                                    |
| ► R5                                                                                                    | 52                                                        | Réservoir                                                                        | Semi-enterré                                                    | 100                                                               | 100%       | Oui                                                                | Réservoir est mie en service                                                                                                    |
| ► RE                                                                                                    | 5                                                         | Réservoir                                                                        | Semi-enterré                                                    | 80                                                                | 100%       | Oui                                                                | RAS                                                                                                    |
| E RI                                                                                                    | 14                                                        | Réservoir                                                                        | Semi-enterré                                                    | 50                                                                | 100%       | Oui                                                                | Mise en service tributaire de la mise en électricité de SR14                                                                                                    |
| » R1                                                                                                    | 12                                                        | Réservoir                                                                        | Semi-enterré                                                    | 150                                                               | 99%        | Oui                                                                | reste la réalisation de l'excutoire de vidange de rejet ( le propriétaire de terrain s'oppose pour achever les travaux                                                      |
| ► SR                                                                                                    | R14                                                       | Station de reprise                                                               | Sans bliche                                                     | -                                                                 | 100%       | Non                                                                | Mise en service tributaire de la mise en électricité                                                                                                    |
| ⇒ SR                                                                                                    | R - AT34                                                  | Surpression                                                                      | equipement                                                      | -                                                                 | 100%       | Non                                                                | Mise en service tributaire de la mise en électricité                                                                                                    |
| TO                                                                                                    | TAL                                                       |                                                                                  |                                                                 | 800                                                               | 100%       | 800 m3                                                             |                                                                                                    |

Comme pour les conduites, la mise à jour des données sur ces lots se fait via des imports de fichiers excel dans des modèles bien définis. Le processus d'import

se fait en cliquant sur le bouton **Importer Comporter Réalisations**. Les modèle accepté par la plateforme est accessible et téléchargeable.

| Import de réalisations de reservoir     |                                         | Télécharger Modèle du Fichier d'Import: 🥧 Modèle |
|-----------------------------------------|-----------------------------------------|--------------------------------------------------|
| Sélectionner le Fichier XLS des données | Choisir un fichier Aucun fichier choisi |                                                  |
|                                         |                                         | Annuler → Etape suivante                         |

Le modèle de fichier utilisé pour la mise à jour des lots de type Génie Civil se présente comme suit :

|                                                                                                    |                           |                 |              |                              |                                                        | COMPTE RENDU N°                                                                                                    |  |  |  |
|----------------------------------------------------------------------------------------------------|---------------------------|-----------------|--------------|------------------------------|--------------------------------------------------------|----------------------------------------------------------------------------------------------------|--|--|--|
| MARCHE N*                                                                                                    |                           |                 | 60/E/DEP/16  |                              | ]                                                      | Lot N° 10 génie civil Date 10/03/2019                                                                                  |  |  |  |
| ENTREPRISE<br>Représentée par Mr<br>Date OS commence<br>Date OS arrêt :<br>Date OS reprise :<br>Délais en mois /<br>Date démarrage des | ement<br>12 mois<br>s trx | (365 j)         | ENRG         |                              | ]                                                      | ONEE-BE Mr :SELLAL<br>Mr :<br>AT Mr : SARDOUK YOUSSEF<br>Mr : HAMAMOUCHI NABIL                                         |  |  |  |
| Díalanation da                                                                                                    | 0                         | Caractéristique | 95           |                              | Réalisation                                            |                                                                                                    |  |  |  |
| l'ouvrage                                                                                                    | Туре                      | Nature          | Volume en m3 | Taux<br>d'avancement<br>en % | Mise en eau en<br>attente mise en<br>service : oui/non | Niveau d'avancement des travaux/observations                                                                           |  |  |  |
| R2                                                                                                    | Réservoir                 | Semi-enterré    | 200          | 85%                          |                                                        | Endui interieur et cuvelage du reservoir                                                                               |  |  |  |
| R3                                                                                                    | Réservoir                 | Semi-enterré    | 400          | 95%                          |                                                        | Il reste la peinture et l'essai d'étancheité et finition et<br>équipement( 100% de cuvelage de la bache a été réalisé) |  |  |  |
| R10                                                                                                    | Réservoir                 | Semi-enterré    | 80           | 5%                           |                                                        | Travaux de terrassement achevés                                                                                        |  |  |  |
| R11                                                                                                    | Réservoir                 | Semi-enterré    | 100          | 0%                           |                                                        | Emplacement figé au sein du douar, PV signé avec le Caid -<br>Domaine Guich                                            |  |  |  |
| R13                                                                                                    | Réservoir                 | Semi-enterré    | 20           | 0%                           |                                                        | RAS                                                                                                    |  |  |  |
| R31                                                                                                    | Réservoir                 | Semi-enterré    | 20           | 0%                           |                                                        | Opposition du propriétaire sur l'emplacement - Douar Oulad<br>Berka Ayad CR Bouchane                                   |  |  |  |
| SR11                                                                                                    | Station de<br>reprise     | Sans bâche      | 0            | 1%                           |                                                        | Démarrage des travaux de terrassement en cours                                                                         |  |  |  |
| Total                                                                                                    |                           |                 | 820          |                              | 0                                                      |                                                                                                    |  |  |  |

#### 5.1.3 Gestion des lots de type Equipement

Pour ces lots, l'écran de gestion des données se présente comme suit :

| timé 1 700 00<br>ncement 0120<br>gagé_TTC 944<br>ception Prov.<br>mentaire (P | 00 DH → Taux<br>0522013 → Num<br>4 625 DH → Adjus<br>- → Récent<br>0 document Ø | Bailleur (80%)<br>Aro Marché (7777/DEP/20<br>ficataire SEIPIA<br>potion Déf<br>Q Plus | Numéro AQ 48/     Signature 29-08     Date OS 26-10-      de détails | DAM/EE/2018<br>-2018<br>2018<br>: les informations | Consista     Niveau E     Nombre | ince Lot Equipan                     | ents de pompage avec Q=10 m3 /h et HMT=173 m ;                          | Q=4 m3/h et HMT=93 m et Q=7 |
|-------------------------------------------------------------------------------|---------------------------------------------------------------------------------|---------------------------------------------------------------------------------------|----------------------------------------------------------------------|----------------------------------------------------|----------------------------------|--------------------------------------|-------------------------------------------------------------------------|-----------------------------|
| Réalisatio                                                                    | ons enregistrées                                                                |                                                                                       | < ┥ Réalisa                                                          | tions au 24-01-20                                  | 21 > >                           | 👕 Sup                                | 🕹 Im                                                                    | porter Réalisations         |
| Réalisatio                                                                    | ons enregistrées                                                                |                                                                                       | Caractéristiques                                                     | tions au 24-01-20                                  | 21 > >                           | Sup                                  | crimer<br>Réalisations                                                  | porter Réalisations         |
| Réalisatio                                                                    | ons enregistrées<br>Désignation Ouvrage                                         | Туре                                                                                  | Caractéristiques                                                     | tions au <mark>24-01-20</mark><br>HMT              | 21 > >                           | i Sup                                | crimer<br>Réalisations<br>Observations sur avancement                   | porter Réalisations         |
| Réalisatic                                                                    | Désignation Ouvrage                                                             | Type                                                                                  | Caractéristiques<br>Débit en m3/h                                    | tions au <mark>24-01-20</mark><br>HMT<br><u>50</u> | Avancement                       | Mise en service                      | Réalisations<br>Observations sur avancement<br>oppostion                | porter Réalisations         |
| Réalisatic                                                                    | Désignation Ouvrage<br>SR-SR11<br>SR-SR14                                       | Type<br>Surpression<br>Surpression                                                    | Caractéristiques<br>Débit en m3/h<br>-                               | tions au 24-01-20<br>HMT 50<br>50                  | Avancement<br>5%                 | Mise en service<br>Non<br>Qui        | Réalisations  Réalisations sur avancement  oppostion  RAS               | porter Réalisations         |
| Réalisatic                                                                    | Désignation Ouvrage<br>> SR-SR11<br>> SR-SR14<br>> SR - AT34                    | Type<br>Surpression<br>Surpression<br>Surpression                                     | Caractéristiques Débit en m3/h                                       | tions au 24-01-20<br>HMT 50<br>50<br>50            | Avancement<br>5%<br>100%         | Mise en service<br>Non<br>Oui<br>Oui | Réalisations Réalisations Ubservations sur avancement oppostion RAS RAS | porter Réalisations         |

La mise à jour des données sur ces lots se fait via des imports de fichiers excel dans des modèles bien définis. Le processus d'import se fait en cliquant sur

le bouton Importer 🛃 Importer Réalisations. Les modèle accepté par la plateforme est accessible et téléchargeable.

| Import de réalisations de equipe        |                                         | Télécharger Modèle du Fichier d'Import: 🖕 Modèle |
|-----------------------------------------|-----------------------------------------|--------------------------------------------------|
| Sélectionner le Fichier XLS des données | Choisir un fichier Aucun fichier choisi |                                                  |
|                                         |                                         | Annuler → Etape suivante                         |

Le modèle de fichier utilisé pour la mise à jour des lots de type Equipement se présente comme suit :

|                                                                                                    |                              |                  | Projet :  | Rhamna 3èm                   | e tranche                  |                       | COMPTE RENDU N*                                                        |
|----------------------------------------------------------------------------------------------------|------------------------------|------------------|-----------|------------------------------|----------------------------|-----------------------|------------------------------------------------------------------------|
| MARCHE N°                                                                                                    |                              |                  | 777/E/DEP | /2018                        |                            | Lot N° 11 Equipements | Date 31/03/2019                                                        |
| ENTREPRISE<br>Représentée par I<br>Date OS commen<br>Date OS arrêt :<br>Date OS reprise :<br>Délais en mois :<br>Date démarrage d | Mr<br>cement<br>8<br>ies trx |                  | SEIPI     | A                            | ]                          | ONEE-BE               | Mr :SELLAL<br>Mr :<br>AT Mr : SARDOUK YOUSSEF<br>Mr : HAMAMOUCHI NABIL |
| Díoissation de                                                                                                    | Carac                        | téristique       | s         |                              |                            | Réalisation           |                                                                        |
| la station                                                                                                    | Туре                         | Débit en<br>m3/h | нмт       | Taux<br>d'avancement<br>en % | Mise en service<br>oui/non | Niveau d'avancer      | nent des travaux et observations                                       |
| SR-SR11                                                                                                    | Surpression                  | 10               | 173       |                              |                            | Travaux non démarrés  |                                                                        |
| SR-SR14                                                                                                    | Surpression                  | 4                | 93        |                              |                            | Travaux non démarrés  |                                                                        |

#### 5.1.4 Gestion des autres type de lots

7

56

Surpression

3

SR - AT34

Total

Le principe de présentation et de mise à jour des autres types de lots (station, ligne électrique, autre) reste le même. En affichant les détails du lots, on présente les différentes réalisations enregistrées et le niveau d'avancement global. La mise à jour des données de réalisations se fait à partir de l'import

0

Travaux non démarrés

de données via le bouton

#### 5.2 Menu Suivi financier

Cet espace concentre toutes les données de suivi financier relatives aux lots. L'entité de base sur laquelle se réalisent les saisies et mises à jour est toujours le lot. On part donc du lot pour présenter les informations. A partir de cet espace, plusieurs types de vues sont accessibles sous la forme d'onglets avec des données spécifiques présentées : Synthèse des lots, Situation Attachements/Liquidations/Paiements, Situation Tirages, Situation Comptes, Prévisions Engagements/Paiements, Rapport de synthèse.

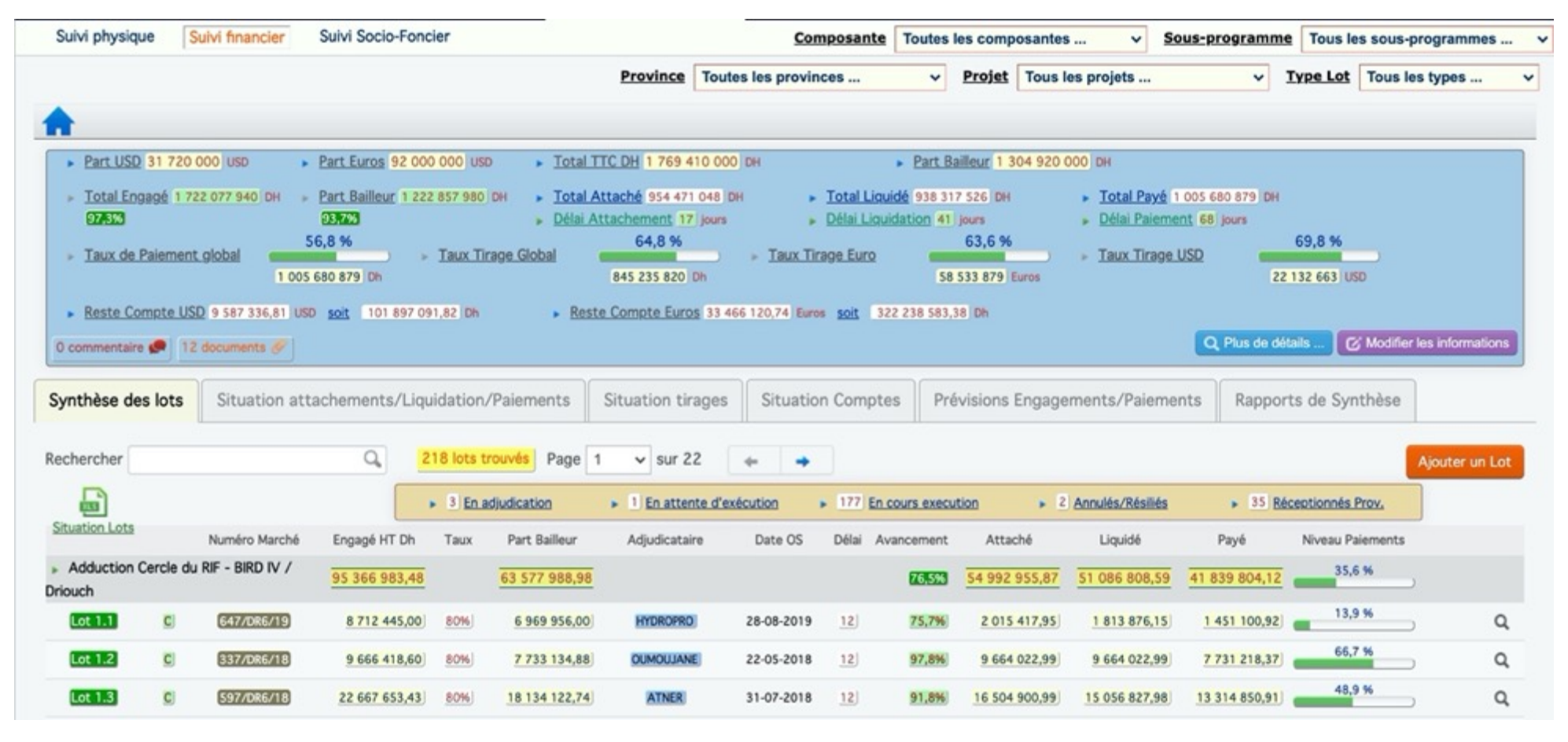

Vue sur la situation globale de l'exécution financière

#### 5.2.1 <u>Vue Synthèse des lots</u>

Pour cette vue, la synthèse des données financières est faite à partir de lots et agrégée au niveau projet. Un résumé est aussi proposé en encadré avec les totaux sur les montants attachés, liquidés, payés ; de même que les taux de paiement et tirages suivant les différentes devises. Le restant sur les comptes sont aussi présentés.

| Synthèse des                                          | s lots    | Situation atta  | achements/Liqu   | idation       | /Paiements    | Situation tirages    | Situatio                                                       | n Com      | ptes Pré | visions Engage | ements/Paiemer | nts Rappor             | ts de Synthèse |                |
|-------------------------------------------------------|-----------|-----------------|------------------|---------------|---------------|----------------------|----------------------------------------------------------------|------------|----------|----------------|----------------|------------------------|----------------|----------------|
| Rechercher                                            |           |                 | Q, 2             | 18 lots t     | rouvés Page 1 | ✓ sur 22             | ÷ →                                                            |            |          |                |                |                        |                | Ajouter un Lot |
|                                                       |           |                 |                  | 3 <u>En a</u> | djudication   | • 1 En attente d'exé | 1 En attente d'exécution > 177 En cours execution > 2 Annulés/ |            |          |                |                | ▶ <u>35</u> <u>R</u> € |                |                |
| Situation Lots Numéro Marché Engagé HT Dh Taux Part E |           |                 |                  | Part Bailleur | Adjudicataire | Date OS              | Délai                                                          | Avancement | Attaché  | Liquidé        | Payé           | Niveau Paiements       |                |                |
| <ul> <li>Adduction C</li> <li>Driouch</li> </ul>      | Cercle du | RIF - BIRD IV / | 95 366 983,48    |               | 63 577 988,98 |                      |                                                                |            | 76,5%    | 54 992 955,87  | 51 086 808,59  | 41 839 804,12          | 35,6 %         | 3              |
| Lot 1.1                                               | C         | 647/DR6/19      | 8 712 445,00     | 80%           | 6 969 956,00  | HYDROPRO             | 28-08-2019                                                     | 12         | 75,7%    | 2 015 417,95   | 1 813 876,15   | 1 451 100,92           | 13,9 %         | Q,             |
| Lot 1.2                                               | C         | 337/DR6/18      | 9 666 418,60 80% |               | 7 733 134,88  | OUMOUJANE            | 22-05-2018                                                     | 12         | 97,8%    | 9 664 022,99   | 9 664 022,99   | 7 731 218,37           | 66,7 %         | Q              |
| Lot 1.3                                               | C         | 597/DR6/18      | 22 667 653,43    | 80%           | 18 134 122,74 | ATNER                | 31-07-2018                                                     | 12         | 91,8%    | 16 504 900,99  | 15 056 827,98  | 13 314 850,91          | 48,9 %         | Q,             |
| Lot 1.4                                               | C         | 209/DR6/2018    | 19 954 500,00    | 80%           | 15 963 600,00 | ELCA                 | 05-04-2018                                                     | <u>12</u>  | 79,3%    | 10 260 724,80  | 10 260 724,80  | 8 208 579,83           | 34,3 %         | Q,             |
| Lot 1.5                                               | C         | 216/DR6/18      | 8 204 850,00     | 80%           | 6 563 880,00  | HYDROPRO             | 20-06-2018                                                     | 12         | 78,2%    | 7 234 976,98   | 6 660 637,48   | 5 328 509,92           | 54,1 %         | , Q            |
| Lot 2.2                                               | GC        | 1301/DR6/17     | 6 428 437,20     | 80%           | 5 142 749,76  | UBAC                 | 24-02-2018                                                     | 12         | 96,4%    | 6 839 463,91   | 5 360 023,34   | 4 484 027,73           | 58,1 %         | Q,             |
| Lot 3                                                 | E         | 102/DR6/2018    | 1 920 670,00     | 80%           | 1 536 536,00  | LAMO                 | 05-04-2018                                                     | 6          | 85%      | 1 652 210,00   | 1 517 763,10   | 764 706,24             | 33,2 %         | Q              |

#### Vue sur la situation globale de l'exécution financière – Synthèse des lots

Cette synthèse peut être exportée au format excel à partir du bouton . Plusieurs options de rapports sont proposées en cliquant sur le bouton d'export.

|                               | ×                             |
|-------------------------------|-------------------------------|
| Présentation Etats financiers |                               |
| El Situation des marchés      | C 🛃 Situation des engagements |
| O 🔄 Situation des tirages     | O 📓 Situation des palements   |
|                               | 🥱 Annuler 🛛 🛹 Valider         |

Un clic sur un lot (une ligne de la liste affichée) permet d'accéder aux détails sur le lot avec les demandes de paiement faites sur le lot (paiements sur le compte spécial ou paiements directs).

#### Vue sur les détails d'un lot avec la situation financière

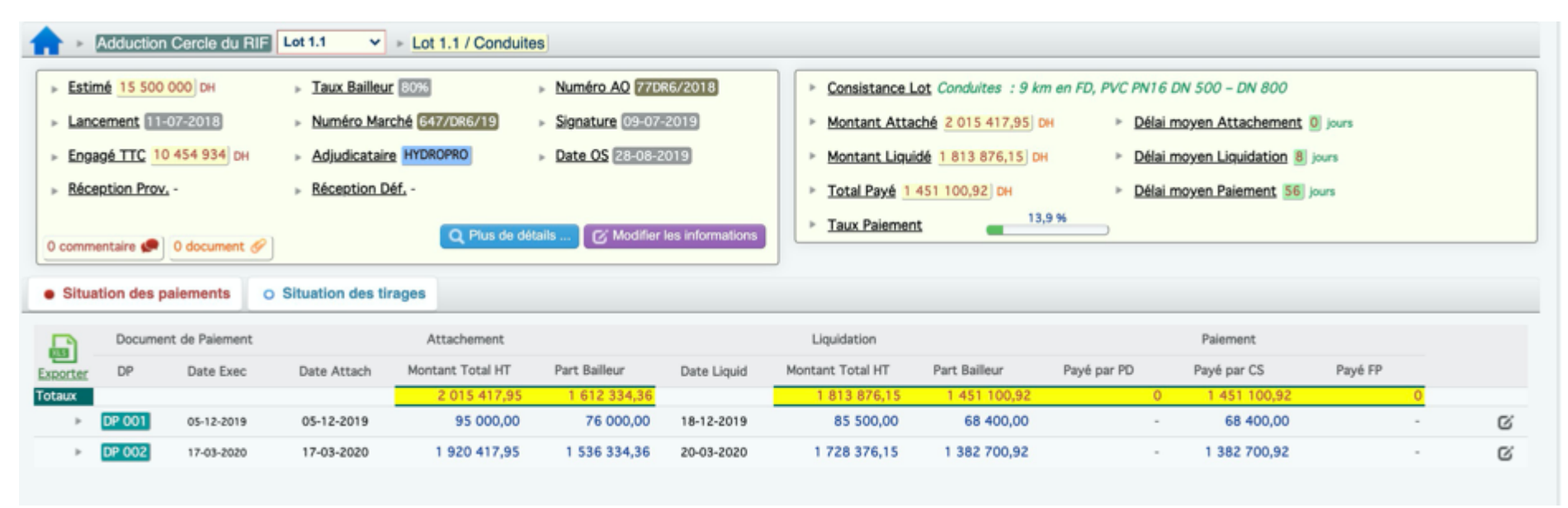

#### 5.2.2 <u>Vue Situation attachements/Liquidations/Paiements</u>

Cette vue présente la situation des différents documents de paiements (DP) enregistrés dans le cadre du programme avec l'exécution des lots. Il s'agit des paiements suivis de leur initiation au règlement final avec les montants demandés, attachés, liquidés et effectivement payés (parts bailleur et Contrepartie).

#### Une option permet de présenter les données sur les DP de manière groupée ou directement.

| Synthèse des lots      | Situation attachement             | ts/Liquidation/Paie           | ements Situ                   | ation tirages                 | Situation Cor | mptes Prévis         | sions Engageme | nts/Paiements           | Rapports de Synthèse  |   |
|------------------------|-----------------------------------|-------------------------------|-------------------------------|-------------------------------|---------------|----------------------|----------------|-------------------------|-----------------------|---|
| Page 1 v sur 22        | 👌 Importer Situ                   | ation des DP                  |                               |                               |               |                      |                |                         |                       |   |
| <b>_</b>               |                                   | 3 En adjudi                   | cation +                      | En attente d'exéc             | ution 17      | 7 En cours execution | a 🔹 🕴 🗛        | nulés/Résiliés          | 35 Réceptionnés Prov. |   |
| Exporter Situation     | Consistance                       |                               |                               |                               | Numéro Marché | Engagé HT            | Engagé TTC     | Adjudicatair            | re Paiements          |   |
| Adduction Cercle du Ri | F - BIRD IV / Driouch             |                               |                               |                               |               |                      |                |                         |                       |   |
| > Lot 1.1 C            | Conduites : 9 km en FD            | 0, PVC PN16 DN 500 - 0        | DN 800                        |                               | 647/DR6/19    | 8 712 445,00         | 10 454 934,00  | HYDROPRO                | 13,9 %                | Q |
| Document de Paierr     | ent Attach                        | ement                         | Liquida                       | tion                          | Paiemen       | t Direct             | Paiement Comp  | te Special              | Palement Contrepartie |   |
| DP Date E              | xec Montant Total<br>2 418 501.54 | Part Bailleur<br>1 612 334.36 | Montant Total<br>2 176 651,38 | Part Bailleur<br>1 451 100.92 | Date          | Montant              | Date           | Montant<br>1 451 100.92 | Date Montant          |   |
| > DP 001 05-12-        | 114 000,00                        | 76 000,00                     | 102 600,00                    | 68 400,00                     |               | -                    | 12-02-2020     | 68 400,00               |                       | ß |
| ► DP 002 17-03-        | 2 304 501,54                      | 1 536 334,36                  | 2 074 051,38                  | 1 382 700,92                  |               |                      | 14-05-2020     | 1 382 700,92            |                       | ß |
| > Lot 1.2 C            | Conduites : 8 km FD, P            | VC PN16 DN 500                |                               |                               | 337/DR6/18    | 9 666 418,60         | 11 599 702,32  | DUMOUJANE               | 66,7 %                | q |
| Document de Paier      | ent Attach                        | ement                         | Liquida                       | tion                          | Paiemen       | t Direct             | Paiement Comp  | te Special              | Palement Contrepartie |   |
| Totaux Date 8          | 11 596 827,59                     | 7 731 218,39                  | 11 596 827,59                 | 7 731 218,39                  | Date          | Montant              | Date           | 7 731 218,37            | Date Montant 0        |   |
| ► DP 001 05-10-        | 163 542,00                        | 109 028,00                    | 147 187,80                    | 98 125,20                     |               |                      | 29-01-2019     | 98 125,20               |                       | G |

Vue sur les DP - Groupés par lot puis projet

<u>Vue sur les DP – Liste des DP</u>

| Synthèse des lots                | Situation a       | ttachement  | s/Liquidation/Pa | alements        | Situation tir                    | ages Situ                      | ation Comptes                      | Prévision                     | s Engagements/I                  | Palements                   | Rapports de S                 | ynthèse                   |       |
|----------------------------------|-------------------|-------------|------------------|-----------------|----------------------------------|--------------------------------|------------------------------------|-------------------------------|----------------------------------|-----------------------------|-------------------------------|---------------------------|-------|
| Exporter Situation               | Page 1 🗸          | sur 21      | + +              |                 |                                  | т                              | ous                                | *                             | Lister tous les DP               | ~                           | 🖕 Im                          | porter Situation de       | is DP |
|                                  |                   | Tous les DP | (1020) 🔳 DP -    | Totalement pays | ês (458)                         | DP - Payés Bai                 | leur (567) 📃 🛙                     | 0P - En circuit de            | palement Bailleur (1             | 65) 🔳 DP - Er               | circuit de palemen            | t Contrepartie (437)      | 1     |
|                                  |                   |             |                  |                 |                                  | Liste des D                    | DP (1020)                          |                               |                                  |                             |                               |                           |       |
| 1                                | s 1               | 2005        | Document de P    | Palement        | Attache                          | ement                          |                                    | Liquidation                   |                                  | 0.01001-000                 | Palement                      |                           |       |
| Proje                            | t                 | Lot         | DP D             | Date Exec Mo    | ontant Total HT<br>54 471 048.24 | Part Balleur<br>796 423 285.39 | Montant Total HT<br>938 317 526.07 | Part Balleur<br>785 548 420.8 | Contrepartie<br>5 785 548 420.86 | Payé par PD<br>2 917 713.26 | Payé par CS<br>705 192 667,89 | Payé FP<br>136 607 887,35 |       |
| Renforcement Adduction           | ion Nador/Driouch | Lot 1.4     | RG .             |                 | -                                |                                | 376 697,66                         | 376 697,60                    | -                                |                             |                               |                           | G     |
| Renforcement Adducti             | ion Nador/Driouch | Lot 2.2     | 86               |                 |                                  |                                | 343 907,48                         | 343 907,40                    |                                  |                             |                               |                           | G     |
| Renforcement Adducti             | ion Nador/Driouch | Lot 4       | DP 003 0         | 2-07-2016       | 1 383 593,50                     | 1 383 593,50                   | 1 616 017,19                       | 1 616 017,15                  |                                  |                             |                               | 77 174,24                 | G     |
| <ul> <li>AEP Amjou</li> </ul>    |                   | Lot 2       | DP 007 1         | 8-05-2017       | 145 800,00                       | 116 640,00                     | 421 118,33                         | 336 894,64                    | 84 223,67                        |                             | 336 894,67                    |                           | G     |
| AEP Amjou                        |                   | Lot 3       | DP 002 1         | 0-10-2016       | 1 032 688,00                     | 826 150,40                     | 929 419,20                         | 743 535,30                    | 185 883,84                       |                             |                               | 371 767,69                | G     |
| AEP Zichanine                    |                   | Lot 2       | DP 007 1         | 7-05-2017       | 15 720,00                        | 12 576,00                      | 15 720,00                          | 12 576,00                     | 3 144,00                         |                             | 12 576,00                     |                           | G     |
| <ul> <li>AEP Zkhanine</li> </ul> |                   | Lot 3       | DP 004 2         | 0-04-2017       | 498 166,00                       | 398 532,80                     | 491 552,63                         | 393 242,10                    | 98 310,53                        |                             | 393 242,11                    |                           | G     |
| AEP Zkhanine                     |                   | Lot 3       | DP 005 2         | 0-05-2017       | 147 626,67                       | 118 101,34                     | 147 626,66                         | 118 101,33                    | 29 525,33                        |                             | 118 101,33                    |                           | G     |
| <ul> <li>AEP Zkhanine</li> </ul> |                   | Lot 4       | RG               |                 |                                  |                                | 98 263,26                          | 78 610,61                     | 19 652,65                        |                             |                               |                           | G     |
|                                  |                   |             |                  |                 |                                  |                                |                                    |                               |                                  |                             |                               |                           |       |

Un certain nombre de filtres ou bouton sont proposés pour afficher :

- Toutes les DP
- Les DP totalement payés
- Les DP payés par le bailleur
- Les DP en circuit de paiement avec le bailleur
- Les DP en circuit de paiement sur la contrepartie

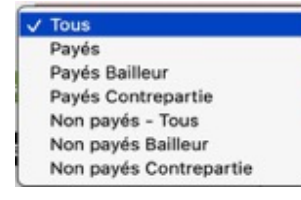

💩 Importer Situation des DP

| Synthèse des lots  | Situation attachements/Liquidation/Paiements | Situation tirages      | Situation Comptes         | Prévisions Engagements/Paiements                 | Rapports de Synthèse                |             |
|--------------------|----------------------------------------------|------------------------|---------------------------|--------------------------------------------------|-------------------------------------|-------------|
| Exporter Situation | Page 1 🗸 sur 21 🔶                            |                        | Tous                      | ✓ Lister tous les DP ✓                           | 👌 Importer Situa                    | tion des DP |
|                    | 🔚 Tous les DP (1020) 🔠 DP - Totalement p     | ayés (458) 🛛 🔠 DP - Pa | ayés Bailleur (567) 🛛 🗮 D | P - En circuit de palement Bailleur (165) 📗 DP - | En circuit de paiement Contrepartie | e (437)     |

La mise à jour des données se fait via import de fichier excel à partir du bouton

| Import de la situation des paiements    |                                         | Télécharger Modèle du Fichier d'Import: | 🖕 Modèle 1 🔄 🍐 Modèle 2 |
|-----------------------------------------|-----------------------------------------|-----------------------------------------|-------------------------|
| Sélectionner le Fichier XLS des données | Choisir un fichier Aucun fichier choisi |                                         |                         |
|                                         |                                         | 🔸 Annul                                 | er Etape suivante       |

Deux modèles de fichiers d'import existent :

Modèle 1 fichier d'import situation attachements & paiements

|        | <b>SUIVI F</b> | INANCIER | DES PROJETS |               |              |                   |                     |                 |               |                     |                 |               |                              |                          |                                  |                              |
|--------|----------------|----------|-------------|---------------|--------------|-------------------|---------------------|-----------------|---------------|---------------------|-----------------|---------------|------------------------------|--------------------------|----------------------------------|------------------------------|
|        |                |          |             |               |              |                   |                     |                 |               |                     |                 |               |                              |                          |                                  |                              |
|        |                |          |             |               |              |                   | Attachement         | t               |               | Liquidation         | ı               |               | Paie                         | ment                     |                                  |                              |
| Projet | Numéro<br>Lot  | Type Lot | Entreprise  | Numéro Marché | Numéro<br>DP | Date<br>Exécution | Date<br>Attachement | Montant Attaché | Part Bailleur | Date<br>Liquidation | Montant Liquidé | Part Bailleur | Date<br>Paiement<br>Bailleur | Montant Payé<br>Bailleur | Date<br>Paiement<br>Contrepartie | Montant Payé<br>Contrepartie |

Modèle 2 fichier d'import situation paiements

| Province | Intitulé du projet | N° du lot | Type lot | N° Marché | Date signature mar | Montant marché TTC(DH) | Taux de f | Montant 1 attaché | Montant 2 attaché | Montant 3 attach | Montant 4 attach |
|----------|--------------------|-----------|----------|-----------|--------------------|------------------------|-----------|-------------------|-------------------|------------------|------------------|
|          |                    |           |          |           |                    |                        |           |                   |                   |                  |                  |

Les informations intégrées à la base de données sont essentiellement celles relatives au DP, attachement et liquidation. Pour les paiements effectifs, les croisements de données seront faits avec le fichier des tirages et celui de la situation du compte spécial.

#### 5.2.3 <u>Vue Situation tirages</u>

Cette vue présente la situation des tirages réalisés dans le cadre du programme. Il s'agit des paiements directs relatifs aux lots et aussi des réalimentations de fonds sur le compte spécial.

| Sy | nthèse/   | des lots Situation atta            | chements/Liquidation/Paiements | Situation tirage | s            | Situation Com | ptes Prév      | isions E | ngagements/P   | aiements      | Rapports de Sy | nthèse        |             |
|----|-----------|------------------------------------|--------------------------------|------------------|--------------|---------------|----------------|----------|----------------|---------------|----------------|---------------|-------------|
| E  | porter Si | Page 1 v sur                       | r 4 🔶 🔶 Filtre Tirag           | ES Tous les Mois | <b>у</b> Тоц | ıs les Ans 🗸  | Tous les comp  | tes 🔻    | Lister tous le | s tirages 🗸   | 🖕 Importe      | r Situation d | ies tirages |
|    |           |                                    |                                |                  |              | Mo            | ontant Envoyé  |          |                | Montant Reç   | u de la BIRD   |               |             |
|    | Mode      | Libellé                            | Projet                         | Marché           | DP           | Date envoi    | Montant Envoyé | Devise   | Reçu en DH     | Reçu en Euros | Reçu en USD    | Date Valeur   |             |
| То | taux      |                                    |                                |                  |              |               |                |          | 845 235 820,21 | 58 533 879,26 | 87 820 671,12  |               |             |
| Þ  | COMM      | commission d'ouverture (date de mi | ise en vigueur: 18/12/14)      |                  |              | 00-00-0000    | 230 000,0      | 0 EUR    | 2 535 980,00   | 230 000,00    | 279 806,50     | 18-12-2014    | C.          |
| Þ  | REAL      | Avance 1 /REVOLVING                |                                | -                |              | 22-06-2015    | 8 000 000,0    | 0 DH     | 8 000 000,00   | 736 038,27    | 824 326,06     | 25-06-2015    | G           |
| >  | REAL      | D. Réal Nº 3 /REVOLVING            |                                | -                |              | 18-12-2015    | 3 144 000,0    | 0 DH     | 3 144 000,00   | 292 356,33    | 319 574,70     | 23-12-2015    | G           |
| •  | PD        | PD Nº 5                            | AEP Rhamna 3e Tranche          | 573/DEP/15       | DP 001       | 11-05-2016    | 116 308,8      | 0 DH     | 116 308,80     | 10 626,66     | 12 033,63      | 16-05-2016    | G           |
| Þ  | PD        | PD Nº 6                            | AEP Rhamna 3e Tranche          | 572/DEP/15       | DP 001       | 11-05-2016    | 131 208,4      | 8 DH     | 131 208,48     | 11 987,98     | 13 575,19      | 16-05-2016    | G           |
| Þ  | PD        | PD N" 7                            | AT BIRD IV                     | 673/E/DEP/2015   | DP 001       | 06-06-2016    | 4 879 065,4    | 6 DH     | 4 879 065,46   | 446 678,16    | 506 555,37     | 09-06-2016    | G           |
| Þ  | PD        | PD N" 8                            | AT BIRD IV                     | 673/E/DEP/2015   | DP 001       | 06-06-2016    | 116 420,5      | 3 EUR    | 1 279 112,36   | 116 420,53    | 132 026,70     | 09-06-2016    | G           |
| •  | PD        | PD N" 9                            | AEP Rhamna 3e Tranche          | 572/DEP/15       | DP 002       | 09-06-2016    | 875 233,9      | 3 DH     | 875 233,93     | 80 252,52     | 90 055,37      | 14-06-2016    | G           |
| •  | PD        | PD Nº 10                           | AEP Rhamna 3e Tranche          | 272/DEP/15       | DP 001       | 09-06-2016    | 1 501 717,5    | 3 DH     | 1 501 717,53   | 137 696,44    | 154 516,06     | 14-06-2016    | G           |
| •  | PD        | PD Nº 11                           | AEP Rhamna 3e Tranche          | 271/DEP/15       | DP 001       | 09-06-2016    | 1 344 503,8    | 1 DH     | 1 344 503,81   | 123 281,11    | 138 339,90     | 14-06-2016    | G           |
| •  | PD        | PD Nº 12                           | AEP Rhamna 3e Tranche          | 271/DEP/15       | DP 002       | 21-06-2016    | 589 634,5      | 1 DH     | 589 634,51     | 54 089,94     | 59 780,20      | 24-06-2016    | G           |

Un certain nombre de filtres sont proposés pour afficher les données. Ces filtres concernent :

- la période : les tirages réalisés du début du projet jusqu'à la date (mois + année)
- le compte : le programme étant composé de 2 comptes (euro, dollar), il s'agit de présenter les tirages sur 1 compte spécifique
- le type d'affichage : on peut présenter les données de tirages sous la forme de liste ou les avoir regroupés par lot et projet.

| Synth   | èse des lo   | ots Sit     | tuation attach   | ements/Liquid     | ation/Paiements     | Situation ti | ages    | Situation Com | ptes Prévisio | ons Engagemen | ts/Paiements  | Rapports de | e Synthèse            |        |
|---------|--------------|-------------|------------------|-------------------|---------------------|--------------|---------|---------------|---------------|---------------|---------------|-------------|-----------------------|--------|
| Recher  | cher         |             |                  | Q, 12             | lots trouvés Page   | 1 👻 sur 2    | 4       | • •           |               | Grouper les   | tirages par 🗸 | 💩 Imp       | orter Situation des t | irages |
|         |              |             |                  | • 7               | En cours execution  | S Récer      | tionnés | Prov.         |               |               |               |             |                       |        |
| Exporte | er Situation |             | Consistance      |                   |                     |              |         | Numéro Marché | Engagé HT     | Engagé TTC    | Adjudicataire |             | Paiements             |        |
| AEP     | Rhamna 3e    | e Tranche - | BIRD IV / Rhamna | J                 |                     |              |         |               |               |               |               |             |                       |        |
| Þ       | Lot 1        | C           | Conduites 78 km  | n PVC PN 16 et 10 | , PEHD PN16 - DN 40 |              |         | 271/DEP/15    | 17 637 170,50 | 21 164 604,60 | ASSAINIA      | _           | 87,1 %                | Q      |
|         | Mode         |             |                  |                   | Mont                | ant Envoyé   |         |               | Montant Recu  |               |               |             |                       |        |
| Tatavar | Paiement     | Libellé     | Date Envoi       | N" DP             | Montant DH          | Montant Dev  | Devise  | Montant DH    | Montant Euros | Montant USD   | Date Valeur   | Reste       | Taux Change           |        |
| P       | PD           | PD Nº 11    | 09-06-2016       | DP 001            | 1 344 503,81        | 1 344 503,81 | DH      | 1 344 503,81  | 123 281,11    | 138 339,90    | 09-06-2016    | -           | 9.7188                | ß      |
| Þ       | PD           | PD Nº 12    | 21-06-2016       | DP 002            | 589 634,51          | 589 634,51   | DH      | 589 634,51    | 54 089,94     | 59 780,20     | 21-06-2016    |             | 9.8634                | C.     |
| Þ       | PD           | PD Nº 21    | 16-09-2016       | DP 003            | 547 000,86          | 547 000,86   | DH      | 547 000,86    | 50 382,32     | 56 161,17     | 16-09-2016    |             | 9.7398                | ß      |
| Þ       | PD           | PD Nº 24    | 31-10-2016       | DP 004            | 532 843,39          | 532 843,39   | DH      | 532 843,39    | 49 323,65     | 54 672,80     | 31-10-2016    |             | 9.7460                | C.     |
| Þ       | PD           | PD Nº 45    | 26-01-2017       | DP 005            | 338 409,91          | 338 409,91   | DH      | 338 409,91    | 31 704,13     | 34 088,28     | 26-01-2017    |             | 9.9275                | G.     |
| Þ       | PD           | PD Nº 66    | 24-02-2017       | DP 006            | 467 327,58          | 467 327,58   | DH      | 467 327,58    | 43 942,41     | 46 295,53     | 24-02-2017    | -           | 10.0944               | G.     |
| Þ       | PD           | PD Nº 97    | 26-04-2017       | DP 007            | 389 314,70          | 389 314,70   | DH      | 389 314,70    | 36 215,33     | 39 536,28     | 26-04-2017    |             | 9.8470                | C.     |

#### <u>Vue sur les tirages - Groupés par lot puis projet</u>

Un clic sur une ligne de tirage permet de visualiser les détails.

|                | <u>Vue</u>                    | <u>sur les détails d'un</u> | <u>tirage</u> |                                            |
|----------------|-------------------------------|-----------------------------|---------------|--------------------------------------------|
|                |                               |                             |               |                                            |
| Détails Tirage |                               |                             |               |                                            |
| Projet/Lot     | AEP Rhamna 3e Tranche Lot n°1 | Marché n°:                  | [271/DEP/15]  |                                            |
| Libellé        | PD N* 11                      |                             |               |                                            |
| Montant Envoyé | 1 344 503,81 DH               | Date Envoi                  | 09-06-2016    |                                            |
| Montant Recu   | 1 344 503,81 DH               | <u>Date Valeur</u>          | 14-06-2016    | Création par: _SYS_ le 10-10-2019 00:18:25 |

La mise à jour des données se fait via import de fichier excel à partir du bouton

| 1 | mport de la situation des tirages       |                                         | Télécharge | er Modé | èle du Fic | hier d' | Import: | 🖕 Modèle     |
|---|-----------------------------------------|-----------------------------------------|------------|---------|------------|---------|---------|--------------|
|   | Sélectionner le Fichier XLS des données | Choisir un fichier Aucun fichier choisi |            |         |            |         |         |              |
|   |                                         |                                         |            | •       | Annuler    |         | → Et    | ape suivante |

#### Modèle fichier d'import situation des tirages

| 1481010910                              |                   |           |       |         |        |               |             |            |                   |             |                 |          |
|-----------------------------------------|-------------------|-----------|-------|---------|--------|---------------|-------------|------------|-------------------|-------------|-----------------|----------|
| Projet d'AEP en milieu rural 8397-MA    |                   |           |       |         |        |               | Montant EUR | 92 000 000 |                   |             |                 |          |
| EUR                                     |                   |           |       |         |        |               | Taux tirage | 0,00%      |                   |             |                 |          |
|                                         |                   |           |       | Montant | envoyé |               | Montant     | t reçu     |                   |             |                 |          |
| N* Dde                                  | Date envoi        | Nº Marché | N" DP |         | Dépe   | nse en devise |             |            |                   | Date valeur | Reste à retirer | cours de |
|                                         |                   |           |       | MAD     | DV     | Montant       | MAD         | Euro       | Equivalent en USD |             |                 | change   |
| commission d'ouverture (date de mise en | vigueur: 18/12/14 | 4)        |       |         |        |               |             |            |                   |             |                 |          |
|                                         | -                 |           |       |         |        |               |             |            |                   |             |                 |          |
|                                         |                   |           |       |         |        |               |             |            |                   |             |                 |          |
| Avance 1 /REVOLVING                     |                   |           |       |         |        |               |             |            |                   |             |                 |          |
| D. Réal N° 3 /REVOLVING                 |                   |           |       |         |        |               |             |            |                   |             |                 |          |
|                                         |                   |           |       |         |        |               |             |            |                   |             |                 |          |
|                                         |                   |           |       |         |        |               |             |            |                   |             |                 |          |
| PD N* 5                                 |                   |           |       |         |        |               |             |            |                   |             |                 |          |
| PD N° 6                                 |                   |           |       |         |        |               |             |            |                   |             |                 |          |
| PD N* 7                                 |                   |           |       |         |        |               |             |            |                   |             |                 |          |
| PD N° 8                                 |                   |           |       |         |        |               |             |            |                   |             |                 |          |
| PD N* 9                                 |                   |           |       |         |        |               |             |            |                   |             |                 |          |
| PD N° 10                                |                   |           |       |         |        |               |             |            |                   |             |                 |          |
| PD N* 11                                |                   |           |       |         |        |               |             |            |                   |             |                 |          |
| PD N° 12                                |                   |           |       |         |        |               |             |            |                   |             |                 |          |
| PD N* 13                                |                   |           |       |         |        |               |             |            |                   |             |                 |          |
| PD N° 14                                |                   |           |       |         |        |               |             |            |                   |             |                 |          |
| PD N* 15                                |                   |           |       |         |        |               |             |            |                   |             |                 |          |
| PD N° 16                                |                   |           |       |         |        |               |             |            |                   |             |                 |          |
| PD N* 17                                |                   |           |       |         |        |               |             |            |                   |             |                 |          |
| PD N° 18                                |                   |           |       |         |        |               |             |            |                   |             |                 |          |
| PD N* 19                                |                   |           |       |         |        |               |             |            |                   |             |                 |          |
| PD N° 20                                |                   |           |       |         |        |               |             |            |                   |             |                 |          |
| PD N° 21                                |                   |           |       |         |        |               |             |            |                   |             |                 |          |
| PD N° 22                                |                   |           |       |         |        |               |             |            |                   |             |                 |          |
| PD N* 23                                |                   |           |       |         |        |               |             |            |                   |             |                 |          |
| PD N° 24                                |                   |           |       |         |        |               |             |            |                   |             |                 |          |
| PD N* 25                                |                   |           |       |         |        |               |             |            |                   |             |                 |          |

#### 5.2.4 <u>Vue Situation Comptes</u>

Cette vue présente la situation des comptes spéciaux du programme avec les différentes opérations réalisées dessus. Il s'agit essentiellement des débits occasionnés par les paiements relatifs aux lots et aussi les crédits avec les réalimentations de fonds. Un filtre permet de spécifier l'année et le mois jusqu'auxquels on veut afficher les mouvements sur les comptes. Aussi on peut spécifier le compte d'investissement ou le compte revolving.

Au-delà de la situation des comptes spéciaux, on intègre également les données sur les paiements réalisés sur la contrepartie.

| Sumbling day later Structure attachements (Liquidation (Delements)) Situation Signal Cituation Constants (Delements) (Delements)        |                    |
|----------------------------------------------------------------------------------------------------|--------------------|
| Synthese des lots Situation attachements/Liquidation/Palements Situation tirages Situation Comptes Previsions Engagements/Palements Rap | pports de Synthèse |
| Exporter Situation Compte Spécial - Investissement V Mois Tous V Année Année 2020 V                                                     | r la Situation     |
| Compte Special - Investissement                                                                                                    |                    |
| SITUATION COMPTE INVESTISSEMENT                                                                                                    |                    |
| Situation au 31-12-2020 Solde du compte en Dh : 45 686 371 46                                                                           |                    |
|                                                                                                    |                    |
| Libellé Montant en Dh Date Valeur                                                                                                    |                    |
| ALIM TUSD - 25 400 000,00 15-06-2017                                                                                                    |                    |
| ALIM 1 EUR - 101 600 000,00 19-06-2017                                                                                                  |                    |
| ► FRAIS DE TENUE DE COMPTE                                                                                                    |                    |
| MI: 000004/DRC/2015/00 DP005(00005) 461166,01 12-07-2017                                                                                |                    |
| MI: 000271/DEP/2015/00 DP008(00008) -100 653,92 12-07-2017                                                                              |                    |
| NE-000272/058/2015/00 DB005(00005) 524 780.80 13.07.2017                                                                                |                    |
| DP003(00003) -074780,80 12-07-2017                                                                                                    |                    |

Vue Situation Compte Investissement

| Synthèse des lots  | Situation attachements/Liquidation/Paiements | Situation tirages       | Situation Comptes    | Prévisions                  | Engagements/Paiements | Rapports de Synthèse |
|--------------------|----------------------------------------------|-------------------------|----------------------|-----------------------------|-----------------------|----------------------|
| Exporter Situation | Situation Compte Spécia                      | I - Fonds Revolving 🗸 🗸 | Mois Tous            | <ul> <li>Année A</li> </ul> | nnée 2020 👻           | nporter la Situation |
|                    |                                              | Compte Spéc             | ial - Fonds Rev      | olving                      |                       |                      |
|                    |                                              | SITUATION COMPTE        | E REVOLVING          |                             |                       |                      |
|                    | <ul> <li>Situation au 31/12/2020</li> </ul>  | •                       | Solde du compte en D | <u>h</u> : 4 246 155,80     | l -                   |                      |
|                    | Libellé                                      |                         | 1                    | Montant en Dh               | Date Valeur           |                      |
|                    | FDS REVOLVING                                |                         | -                    | 2 000 000,00                | 25-06-2015            |                      |
|                    | FDS REVOLVING                                |                         |                      | 8 000 000,00                | 25-06-2015            |                      |
|                    | FRAIS DE TENUE DE COMPTE                     |                         | -                    | -82,50                      | 02-07-2015            |                      |
|                    | FRAIS DE TENUE DE COMPTE                     |                         | -                    | -82,50                      | 02-10-2015            |                      |
|                    | VF DE REVOLVING VERS BI                      |                         |                      | -1 795 000,00               | 13-11-2015            |                      |
|                    | VF DE REVOLVING VERS BI                      |                         |                      | -2 135 000,00               | 30-11-2015            |                      |
|                    | REAL 1 EUR                                   |                         |                      | 3 144 000,00                | 23-12-2015            |                      |
|                    | REAL 1 USD                                   |                         |                      | 786 000,00                  | 23-12-2015            |                      |

#### Vue Situation Compte Revolving

#### Vue Situation Paiements Contrepartie

| Synthèse des lots  | Situation attachements/Liquidation/Paiements | Situation tirages Situation Comp               | Prévisions                                 | Engagements/Paiements | Rapports de Synthèse |
|--------------------|----------------------------------------------|------------------------------------------------|--------------------------------------------|-----------------------|----------------------|
| Exporter Situation | Situation Palements - Con                    | ntrepartie V Mols Tous<br>Paiements - Contrepa | <ul> <li>Année A</li> <li>artie</li> </ul> | nnée 2020 🗸           | porter la Situation  |
|                    | Situation au 31-12-2020                      | Total payé en Dh :                             | 136 607 887,35                             |                       |                      |
|                    | Marché                                       | DP                                             | Montant en Dh                              | Date Valeur           |                      |
|                    | MI: 000889/DTI/2013/00                       | DP001(00001)                                   | 18 767,00                                  | 29-04-2014            |                      |
|                    | Total au 31/12/2014                          |                                                | 18 767,00                                  |                       |                      |
|                    |                                              |                                                |                                            |                       |                      |
|                    | MI: 000889/DTI/2013/00                       | DP002(00002)                                   | 7 200,00                                   | 27-01-2015            |                      |
|                    | MI: 000889/DTI/2013/00                       | DP005(00005)                                   | 2 484,00                                   | 30-04-2015            |                      |
|                    | MI: 001034/DEP/2014/00                       | DP002(00002)                                   | 75 454,00                                  | 24-07-2015            |                      |
|                    | MI: 001035/DEP/2014/00                       | DP002(00002)                                   | 71 362,00                                  | 24-07-2015            |                      |
|                    | MI: 000889/DTI/2013/00                       | DP008(00008)                                   | 2 160,00                                   | 30-10-2015            |                      |
|                    | MI: 000889/DTI/2013/00                       | DP010(00010)                                   | 2 739,00                                   | 30-10-2015            |                      |

Comme sur les autres rubriques, la mise à jour des données se fait via import de fichier excel à partir du bouton

 Import de la situation des tirages
 Télécharger Modèle du Fichier d'Import: Import: Modèle 1
 Modèle 2

 Sélectionner le Fichier XLS des données
 Choisir un fichier Aucun fichier choisi

 Import de la situation des tirages
 Import de la situation des tirages

 Sélectionner le Fichier XLS des données
 Choisir un fichier Aucun fichier choisi

Le premier modèle de fichier d'import permet de capter les données sur les paiements réalisés sur le compte spécial mais aussi au titre de la contrepartie. Il se présente comme suit :

| Marché                   |                  | DP             |       | Mode           |                   | Devise | Montant en devise |   | Montant en DH  | Date Valeu |
|--------------------------|------------------|----------------|-------|----------------|-------------------|--------|-------------------|---|----------------|------------|
| ALIM 1USD                |                  |                |       | BIRD           |                   | MAD    | 25 400 000,00     | Γ | 25 400 000,00  | 15/06/201  |
| ALIM 1 EUR               |                  |                |       | BIRD           | Τ                 | MAD    | 101 600 000,00    | Γ | 101 600 000,00 | 19/06/201  |
| FRAIS DE TENUE DE COMPTE |                  |                |       | BIRD           |                   | MAD    | - 82,50           |   | 82,50          | 03/07/201  |
| MI:000004/DRC/2015/00    |                  | DP005(00005    | )     | BIRD           |                   | MAD    | - 461 166,01      |   | 461 166,01     | 12/07/201  |
| MI:000271/DEP/2015/00    |                  | DP008(00008    | )     | BIRD           |                   | MAD    | - 100 653,92      |   | 100 653,92     | 12/07/201  |
| MI:000673/DEP/2015/00    |                  | DP001(00001    | )     | FP             |                   | EUR    | - 12 424,37       | - | 136 544,00     | 29/07/201  |
| MI:000673/DEP/2015/00    |                  | DP002(00002    | )     | FP             |                   | EUR    | - 2 319,59        | Ŀ | 25 228,00      | 29/07/201  |
| MI:000673/DEP/2015/00    |                  | DP003(00003    | )     | FP             |                   | EUR    | - 3 903,08        | Ŀ | 42 614,00      | 28/09/201  |
| MI:000673/DEP/2015/00    |                  | DP004(00004    | )     | <b>FP</b>      |                   | EUR    | - 4 474,78        | Ŀ | 47 921,00      | 31/03/201  |
| MI:000673/DEP/2015/00    |                  | DP005(00005    | )     | FP             | 1                 | EUR    | - 3 408,18        | ŀ | 36 485,00      | 31/03/201  |
|                          |                  |                | -/    |                |                   |        |                   | Γ |                |            |
|                          | Paieme<br>Compti | e Spécial BIRD | Ē     |                |                   |        |                   |   |                |            |
|                          | - <u> </u>       |                | _     |                | $t \rightarrow t$ |        |                   | t |                |            |
|                          |                  |                | mIT   | HIOUNE:        |                   |        |                   | t |                |            |
|                          |                  |                | Paier | ment FP: Fonds |                   |        |                   | T |                |            |
|                          |                  |                | нор   | 6              |                   |        |                   | T |                |            |

Pour le 2<sup>nd</sup> modèle de fichier d'import, il permet d'avoir les données sur le compte revolving. Ce modèle se présente comme il suit :

| Date valeur | Montant en devise interne | Text                     | Affectation |
|-------------|---------------------------|--------------------------|-------------|
| 25/06/2015  | 2 000 000,00              | FDS REVOLVING            |             |
| 25/06/2015  | 8 000 000,00              | FDS REVOLVING            |             |
| 02/07/2015  | -82,50                    | FRAIS DE TENUE DE COMPTE |             |
| 02/10/2015  | -82,50                    | FRAIS DE TENUE DE COMPTE |             |
| 13/11/2015  | -1 795 000,00             | VF DE REVOLVING VERS BI  |             |
|             |                           |                          |             |
|             |                           |                          |             |
|             |                           |                          |             |

#### 5.2.5 <u>Vue Rapport de synthèse</u>

Cette dernière vue présente des états de synthèse sur la situation de l'exécution financière du programme. Les données sont présentées sous forme de tableaux répondants à des besoins de reporting exprimés par l'ONEE/BO. Il s'agit de tableaux du rapport d'audit et du rapport de suivi financier.

#### Pour le rapport d'audit, on a les tableaux suivants :

- Tableau récapitulatif des Ressources et Emplois
- Situation des tirages
- Situation des dépenses par financement et par marché
- Situation récapitulative des paiements des marchés par composante
- Situation du compte spécial

#### Pour le rapport de suivi financier (RSF), on a les tableaux suivants :

- Tableau récapitulatif des Ressources et Emplois
- Utilisation des fonds par activité
- Ressources et emplois
- Situation des décaissements

| ſ    | Rapport de Suivi Financier                                           |
|------|----------------------------------------------------------------------|
| ł ., | / 1- Engagements sur prêt par catégorie                              |
| 1    | 2- Utilisation des fonds par activité                                |
|      | 3- Ressources et emplois                                             |
| 1    | 4- Situation des décaissements                                       |
| E.   | Rapport d'Audit                                                      |
|      | 1- Tableau Récapitulatif des R & E                                   |
| L .  | 2- Situation des tirages                                             |
| L .  | 3- Situation des dépenses par financement et par marché              |
|      | 4- Situation récapitulative des paiements des marchés par composante |
|      | 5- Situation du compte spécial                                       |

Les différents tableaux de données peuvent être exportés de manière individuelle sous excel. Aussi, on peut générer le fichier excel intégrant l'ensemble des tableaux du RSF ou du Rapport d'audit.

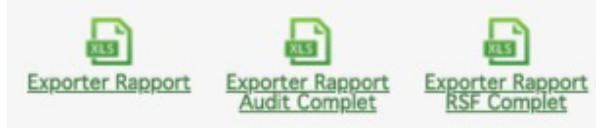

#### 5.3 Menu Suivi Socio-foncier

Dans cet espace il est question de l'identification et du suivi de l'indemnisation des PAP. Un annuaire de toutes les PAP est intégré et permet d'avoir l'ensemble des détails sur ces PAP.

#### 5.3.1 Suivi des PAP

Un tableau présente la liste des PAP articulée autour des lots et projet.

|      |                     |                   |                |                   |                    | VUC LISIC U      | CJIA         |                                  |               |            |               |                              |       |
|------|---------------------|-------------------|----------------|-------------------|--------------------|------------------|--------------|----------------------------------|---------------|------------|---------------|------------------------------|-------|
| r Ta | ibleau de bord A p  | ropos du projet   | Rapports du pr | rojet Informat    | tions plus dét     | aillées Adr      | ninistration |                                  |               |            | <b>a</b> 0    | Auvrir un autre programme/p  | rojet |
| iviu | physique Suivi fin  | ancier Sulvi Soci | io-Foncier     |                   |                    | Co               | mposante     | Toutes les comp                  | osantes       | v Sous     | programme     | Tous les sous-programme      | es    |
|      |                     |                   |                |                   | Province           | Toutes les provi | inces        | v Projet                         | Tous les proj | ets        | ~ Iy          | Tous les types               |       |
|      |                     |                   |                |                   |                    |                  |              |                                  |               |            |               |                              |       |
| ivi  | PAP Synthèse sit    | uation PAP        |                |                   |                    |                  |              |                                  |               |            |               |                              |       |
|      | oynanose an         |                   |                |                   |                    |                  |              |                                  |               |            |               |                              |       |
| •    | Liste des PAP: 38   | B6 trouvées       |                | Mise à jour 3 du  | 23-03-2017         | 7 ~              |              |                                  |               |            |               | Importer la Situation des P. | AP    |
|      |                     | Page 1            | ✓ sur 195      | ← →               |                    |                  |              |                                  |               |            |               |                              |       |
|      | Projet              | Lot               | Province       | Commune           | PD ou DD (N<br>BO) | Date BO          | Parcelles    | Propriétaire<br>(présumé)        | Nbre Affectés | Superficie | Montant en DH | Conformité                   |       |
| *    | Adduction Cercle du | Lot 1.1           | Hoceima        | Ait Youssef Oual  | 5429               | 16-11-2016       | 1            | ررلة برهياز عليمان               | -             | 295        | 191,75        | en cours de consultation Q   |       |
| *    | Adduction Cercle du | Lot 1.1           | Hoceima        | Ait Youssef Ouali | 5429               | 16-11-2016       | z            | ورثة هيد السلام<br>بودرة         |               | 250        | 162 500       | en cours de consultation Q   |       |
|      | Adduction Cercle du | Lot 1.1           | Hoceima        | Alt Youssef Oual  | 5429               | 16-11-2016       | 3            | اسمند بودرة بن عبد<br>الذرمن معه |               | 220        | 143 000       | en cours de consultation Q   |       |
| *    | Adduction Cercle du | Lot 1.1           | Hoceima        | Alt Youssef Ouali | 5429               | 16-11-2016       | 4            | بوداهم مالکه بن آمدد<br>ومن معه  | -             | 42         | 27 300        | en cours de consultation Q   |       |
|      | Adduction Cercle du | Lot 1.1           | Hoceima        | Ait Youssef Ouali | 5429               | 16-11-2016       | 5            | القارشي مركزه بن<br>مصد رمن معه  | -             | 153        | 99 450        | en cours de consultation Q   |       |
| *    | Adduction Cercle du | Lot 1.1           | Hoceima        | Ait Youssef Ousl  | 5429               | 16-11-2016       | 6            | الترابلا عيد الشبر               | -             | 35         | 22 750        | en cours de consultation Q   |       |
| *    | Adduction Cercle du | Lot 1.1           | Hoceima        | Ait Youssef Oual  | 5429               | 16-11-2016       | 7            | الثراط هيد الشير<br>بن معند      | •             | 59         | 38 350        | en cours de consultation Q   |       |
| *    | Adduction Cercle du | Lot 1.1           | Hoceima        | Ait Youssef Ouali | 5429               | 16-11-2016       | 8            | ورثة اليزيد الماج<br>طي          |               | 190        | 123 500       | en cours de consultation Q   |       |
|      |                     |                   |                |                   |                    |                  |              | الکری بن انریس                   |               |            |               |                              |       |

<u>Vue Liste des PAP</u>

Un clic sur une ligne ou sur un bouton de « Détails » <sup>Q</sup> à partir de la liste permet d'afficher la fiche présentant les détails de PAP. A partir de cette fiche, on peut attacher des documents à partir du bouton <sup>O document</sup> *P* présent sur toute les fiche.

| Détails PAP                     |                                   |                                 |                |
|---------------------------------|-----------------------------------|---------------------------------|----------------|
| Province                        | Hoceima                           | Douar                           | N/D            |
| Projet                          | Adduction régionale Cercle du RIF | Lot                             | Lot 1.1        |
| Données de base FAP             |                                   |                                 |                |
| PD ou DD (n° BO)                | 5429                              | Date BO                         | 16-11-2016     |
| Parcelles                       | 6                                 | Propriétaire                    | الثرط عد الاضر |
| Nombre Personnes<br>Affectées   | NO                                | Superficie en m2                | 35             |
| Montant indemnisation en<br>Dh  | 22 750                            | Date Consignation               | N/D            |
| Statut Foncier                  | Melk                              | Document de propriété           | N              |
| Certificat Administratif        | NO                                | Signature PVAA                  | N/D            |
| N" décision Tribunal            | NO                                | Document de propriété           | N/D            |
| Date<br>Paiement/Déconsignation | NO                                |                                 |                |
| * Dégits (cultures et autres)   |                                   |                                 |                |
| Dépats                          | CEL non encore entammé            | Montant indemnisation<br>Dépats | 0              |
| Numero Ordre Palement           | NO                                | Date Indemnisation /<br>Dégats  | N/D            |
| Cas de conformité               | en cours de consultation          |                                 |                |
|                                 |                                   |                                 | Cristion.ear   |

Vue Situation Détails sur PAP

La liste des PAP peut être mise à jour à partir d'une opération d'import de fichier excel avec un modèle prédéfini.

Il s'agit de cliquer sur le bouton et situation des PAP et sélectionner le fichier contenant les PAP mises à jour. Toutes les mises à jour sont datées et sauvegardées.

On pourra naviguer sur les données d'une mise à jour à une autre à partir du filtre Mise à jour 3 du 23-03-2017

#### Vue import de données de suivi des PAP

| Suivi PAP | Synthèse situation PAP                  |                                         |                                                    |
|-----------|-----------------------------------------|-----------------------------------------|----------------------------------------------------|
|           | Import de la situation des PAP          |                                         | Télécharger Modèle du Fichier d'Import: 🥧 Modèle 1 |
|           | Sélectionner le Fichier XLS des données | Choisir un fichier Aucun fichier choisi |                                                    |
|           |                                         |                                         | ♦ Annuler 		 Etapo suivante                        |

#### Le modèle du fichier importé est le suivant :

| A                     | 8           | c        | D            | E           | F             | G          | н        | 1                        | 1                     | К     | L           | М                  | N              | 0              | P                  | Q                     | R                    |
|-----------------------|-------------|----------|--------------|-------------|---------------|------------|----------|--------------------------|-----------------------|-------|-------------|--------------------|----------------|----------------|--------------------|-----------------------|----------------------|
| Projet/ Sous projet   | N" de Lot 👻 | Province | Douar        | CR          | Projet de . * | Date BO *  | Parcel * | Nom Propriétaire ; *     | nature dejaj propri v | Non * | Supert.ml v | Montant indemnis * | Date de cons - | Statut foncier | Document de prop v | Certificat Adminite * | Date signature PVJ ~ |
| AEP Rhamna 3e tranche | Lot 06      | Rhamna   | نوار آيت حمو | Ait Hamou   | 5320          | 15/10/2014 | - 2      | زهري محمد اين عمر ومن مع |                       | 1     | 1 397       | 4 764              | 11/11/2015     | Melk           | Titre Foncier      |                       |                      |
| AEP Rhamna 3e tranche | Lot 06      | Rhamea   | 6.06         | Ait Hamou   | 5320          | 15/10/2014 | . 3      | لمتولى حسن الا           | EA10176               | 1     | 1 73        | 876                | 11/11/2015     | Melk           | Titre Foncier      |                       |                      |
| AEP Rhamna 3e tranche | Lot 06      | Rhamna   | دوار آيت حمو | > Ait Hamou | 5320          | 15/10/2014 |          | ورتقالعربي الحاج اسبارك  | EA411                 | 1     | 1 140       | 1680               | 11/11/2015     | Melk           | Titre Foncier      |                       |                      |
| AEP Rhamna 3e tranche | Lot 06      | Rhamna   | دوار آيت حمو | a Ait Hamou | 5320          | 15/10/2014 |          | ورثة حسون لمين           | H6221                 | 1     | 1 51        | 612                | 11/11/2015     | Melk           | Titre Foncier      |                       |                      |
| AEP Rhamna 3e tranche | Lot 06      | Rhamea   | دوار آيت حمو | Ait Hamou   | 5320          | 15/10/2014 | 1        | الزائر غلى بن حسنية 8    | \$/3542               |       | 1 41        | 492                | 11/11/2015     | Melk           | Réquisition        |                       |                      |
|                       |             |          | 1            | 2           | 2             |            |          |                          |                       | 1.1   |             |                    |                | 6A             |                    |                       |                      |
|                       |             |          |              |             |               |            |          |                          |                       |       |             |                    |                |                |                    |                       |                      |

#### 5.3.2 Synthèse Situation des PAP

Les données de suivi des PAP sont synthétisées dans un tableau donnant le résumé en termes de nombre cumulé par lots et par projet suivant les différents cas et niveau de conformité.

| <ul> <li>Synthèse Situ</li> </ul> | ation des PAP | : 3886         | trouvé  | es I    | Mise à j | our 3 d       | u 23-0 | 3-2017    | ~                     |                      |        |            |            |            |            |            |            |        |     |                     |            |                 |
|-----------------------------------|---------------|----------------|---------|---------|----------|---------------|--------|-----------|-----------------------|----------------------|--------|------------|------------|------------|------------|------------|------------|--------|-----|---------------------|------------|-----------------|
| Projet                            | Lot           | Total<br>Plies | Annulés | Restant | t Melk   | PVAA<br>signé | DC     | Indemnisé | Document<br>incomplet | Décision<br>Tribunal | Habous | Cas<br>2.1 | Cas<br>3.1 | Cas<br>4.1 | Cas<br>4.3 | Cas<br>6.1 | Cas<br>3.2 | Guiche | DPE | Totaux<br>conformes | Conformité | Plies<br>Ajouté |
|                                   | Lot 1.1       | 139            | 0       | 139     | 131      | 0             | 0      | 0         | 0                     | 0                    | 0      | 0          | 0          | 0          | 0          | 0          | 0          | 0      | 0   | 0                   | 0%         | 0               |
|                                   | Lot 1.2       | 166            | 0       | 166     | 164      | 0             | 0      | 0         | 0                     | 0                    | 0      | 0          | 0          | 0          | 0          | 0          | 0          | 0      | 0   | 0                   | 0%         | 0               |
|                                   | Lot 1.3       | 261            | 0       | 261     | 248      | 0             | 0      | 0         | 0                     | 0                    | 0      | 0          | 0          | 0          | 0          | 0          | 0          | 0      | 0   | 0                   | 0%         | 0               |
| idduction Cercle du               | Lot 1.4       | 109            | 0       | 109     | 109      | 0             | 0      | 0         | 0                     | 0                    | 0      | 0          | 0          | 0          | 0          | 0          | 0          | 0      | 0   | 0                   | 0%         | 0               |
|                                   | Lot 1.5       | 204            | 0       | 204     | 198      | 0             | 0      | 0         | 0                     | 0                    | 0      | 0          | 0          | 0          | 0          | 0          | 0          | 0      | 0   | 0                   | 0%         | 0               |
|                                   | Lot 2.2       | 2              | 0       | 2       | 1        | 0             | 0      | 0         | 0                     | 0                    | 0      | 0          | 0          | 0          | 0          | 0          | 0          | 0      | 0   | 0                   | 0%         | 0               |
|                                   | Totaux Projet | 881            | 0       | 881     | 851      | 0             | 0      | 0         | 0                     | 0                    | 0      | 0          | 0          | 0          | 0          | ٥          | 0          | 0      | 0   | 0                   | 0%         | 0               |
|                                   | Lot 1         | 5              | 0       | 5       | 1        | 0             | 2      | 0         | 0                     | 0                    | 0      | 0          | 1          | 0          | 0          | 0          | 0          | 0      | 0   | 1                   | 20%        | 0               |
| VEP Laaouanate 3ème .             | Lot 2         | 3              | 0       | 3       | 3        | 0             | 0      | 0         | 0                     | 0                    | 0      | 0          | 1          | 0          | 1          | 0          | 1          | 0      | 0   | 3                   | 100%       | 0               |
|                                   | Totaux Projet | 0              | 0       | ٥       | ٥        | 0             | 8      | O         | 0                     | 0                    | ٥      | O          | 2          | 0          | 0          | ٥          | 0          | 0      | 0   | 4                   | 50%        | 0               |
|                                   | Lot 1         | 91             | 59      | 32      | 8        | 42            | 24     | 17        | 0                     | 0                    | 0      | 4          | 0          | 0          | 1          | 6          | 0          | 0      | 0   | 11                  | 34,38%     | 0               |
|                                   | Lot 2         | 255            | 188     | 67      | 63       | 181           | 4      | 7         | 1                     | 0                    | 0      | 5          | 0          | 0          | 2          | 13         | 0          | 0      | 0   | 21                  | 31,34%     | 0               |
|                                   | Lot 3         | 120            | 64      | 56      | 0        | 1             | 56     | 63        | 0                     | 0                    | 0      | 0          | 0          | 0          | 0          | 0          | 0          | 0      | 0   | 0                   | 0%         | 0               |
|                                   | Lot 5         | 13             | 4       | 9       | 6        | 4             | 0      | 0         | 0                     | 0                    | 0      | 0          | 0          | 0          | 0          | 0          | 0          | 0      | 0   | 0                   | 0%         | 0               |
| 150 Abarras Sa Tarash             | Lot 6         | 226            | 179     | 47      | 39       | 144           | 2      | 35        | 0                     | 0                    | 0      | 3          | 0          | 0          | 0          | 3          | 0          | 0      | 0   | 6                   | 12,77%     | 0               |
| Ace knamna se Tranch.             | Lot 7         | 58             | 56      | 2       | 0        | 2             | 2      | 54        | 0                     | 0                    | 0      | 0          | 0          | 0          | 0          | 0          | 0          | 0      | 0   | 0                   | 016        | 0               |
|                                   | Lot 8         | 30             | 11      | 19      | 19       | 11            | 0      | 0         | 4                     | 0                    | 0      | 4          | 0          | 0          | 0          | 0          | 0          | 0      | 0   | 8                   | 42,11%     | 0               |
|                                   | Lot 9         | 6              | 0       | 6       | 4        | 0             | 2      | 0         | 0                     | 0                    | 0      | 0          | 0          | 0          | 1          | 0          | 0          | 0      | 0   | 1                   | 16,67%     | 0               |
|                                   | Lot 10        | 9              | 0       | 9       | 3        | 0             | 4      | 0         | 0                     | 0                    | 0      | 0          | 0          | 0          | 0          | 1          | 0          | 0      | 0   | 1                   | 11,11%     | 0               |
|                                   | Totaux Projet | 608            | 561     | 247     | 142      | 385           | 94     | 176       | B                     | 0                    | 0      |            | 0          | 0          | ٥          | 23         | 0          | 0      | Ø   | 48                  | 19,43%     | 0               |

#### Vue Synthèse Situation des PAP

# **Conclusion**